# ΟΔΗΓΟΣ ΧΡΗΣΗΣ

# Qualex

ΠΛΑΤΦΟΡΜΑ ΝΟΜΙΚΟΥ ΠΕΡΙΕΧΟΜΕΝΟΥ

**Σταυρούλα Φίκαρη** Δικηγόρος, DEA, Σύμβουλος Νομικής Πληροφορικής ΈΚΔΟΣΗ 22.6.2020

# εισαγωγ

Το παρόν εγχειρίδιο παρουσιάζει τις δυνατότητες αναζήτησης περιεχομένου στην πλατφόρμα Qualex με τα εργαλεία και τις λειτουργίες που τίθενται στη διάθεση του χρήστη και παρέχει αναλυτικές οδηγίες και χρηστικές υποδείξεις για την κατανόηση των λειτουργιών της και την αποτελεσματικότερη αναζήτηση πληροφοριών με την εφαρμογή εναλλακτικών μεθόδων αναζήτησης, τη χρήση πολλαπλών κριτηρίων και φίλτρων εξειδίκευσης και την αξιοποίηση των έξυπνων λειτουργιών για την διαρκή, πλήρη και αποτελεσματική ενημέρωση του χρήστη.

# Α. ΑΠΛΗ ΑΝΑΖΗΤΗΣΗ

Από τη μπάρα αναζήτησης στην αρχική σελίδα

Εδώ μπορείτε να πληκτρολογήσετε όρους (λέξεις / φράσεις / αριθμούς) και να λάβετε αντίστοιχα αποτελέσματα από όλες τις κατηγορίες περιεχομένου

#### π.χ. καταδολίευση δανειστών

| ⇒ C" ∎ quatex.gr                                                               | x 🕶 🖬 🕹 🍮              |
|--------------------------------------------------------------------------------|------------------------|
| ουμισφλυτά πακέτα συνδρομινου<br>Δοκιματίλαστι Ο Δοκιματικό πατάτα συνδρομινου |                        |
| Τι ψάχνετε;                                                                    |                        |
| καταδολέευση δανειστών                                                         | Q 6                    |
| ο Τύνθετη αναξήτηση                                                            | Αγαπημένες Αναζητήσεις |

Μπορείτε επίσης να πληκτρολογήσετε **τα στοιχεία μιας νομοθετικής διάταξης** και η μηχανή θα την αναγνωρίσει και θα την φέρει στα αποτελέσματα (π.χ. ΑΚ 939) μαζί με άλλα έγγραφα που την αναφέρουν:

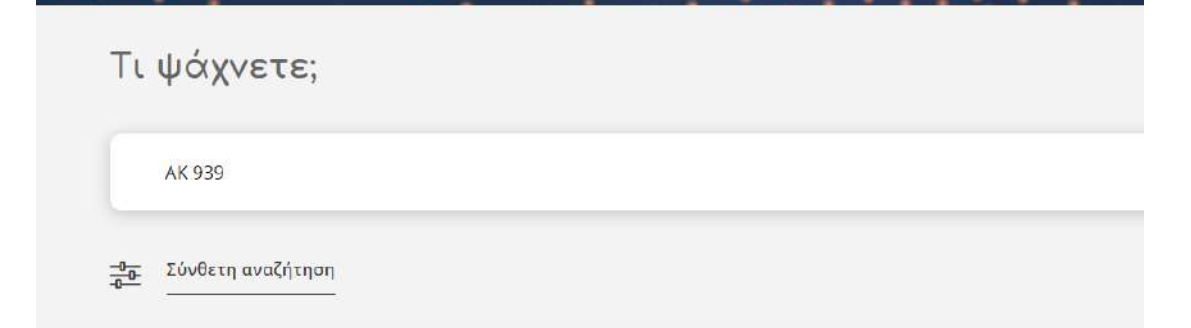

Μετά από κάθε αναζήτηση μεταβαίνουμε στη αντίστοιχη σελίδα αποτελεσμάτων όπου μπορούν να εφαρμοστούν πρόσθετα φίλτρα για περιορισμό των αποτελεσμάτων.

# Β. ΣΥΝΘΕΤΗ ΑΝΑΖΗΤΗΣΗ

Μετάβαση μέσω του συνδέσμου κάτω από τη μπάρα της απλής αναζήτησης ή μέσω του tab ΑΝΑΖΗΤΗΣΗ

**Διαφορές από την απλή αναζήτηση**: Εδώ η αναζήτηση μπορεί να γίνει με κριτήρια ή συνδυασμό κριτηρίων που παρέχει το σύστημα.

# Επιλογές αναζήτησης

ΓΕΝΙΚΗ ΑΝΑΖΗΤΗΣΗ για αναζήτηση σε όλες τις κατηγορίες περιεχομένου

ΑΝΑΖΗΤΗΣΗ σε συγκεκριμένη κατηγορία περιεχομένου (ΝΟΜΟΘΕΣΙΑ, ΝΟΜΟΛΟΓΙΑ, ΒΙΒΛΙΟΓΡΑΦΙΑ, ΑΡΘΡΟΓΡΑΦΙΑ, ΔΙΟΙΚΗΤΙΚΑ ΕΓΓΡΑΦΑ, ΥΠΟΔΕΙΓΜΑΤΑ καθώς και σε ΠΕΡΙΟΔΙΚΑ)

# Γενικοί κανόνες και μέθοδοι αναζήτησης

# Αναζήτηση με λέξη/φράση

Πληκτρολογήστε μια ή περισσότερες λέξεις ή ολόκληρη φράση στη μπάρα αναζήτησης

Μπορείτε να επιλέξετε να γίνει αναζήτηση μόνο στον τίτλο των εγγράφων για πιο στοχευμένα αποτελέσματα

Ο τονισμός ή μη της λέξης, η σειρά των λέξεων, η χρήση κεφαλαίων ή πεζών χαρακτήρων, η κατάληξη δεν επηρεάζουν την αναζήτηση

Εάν πληκτρολογήσετε περισσότερες από μια λέξεις θα σας ζητηθεί να προσδιορίσετε τη σχέση μεταξύ τους ώστε να λάβετε τα επιθυμητά αποτελέσματα.

- Αυτούσια φράση
- Γειτονικές λέξεις
- Λέξεις οπουδήποτε στο κείμενο

Επίσης μπορείτε να προσθέσετε νέα λέξη ή φράση για να εξειδικεύσετε τα αποτέλεσμα ως εξής:

 Περιορισμός αποτελεσμάτων: θα επιστρέψει μόνο έγγραφα που περιέχουν και τις δύο λέξεις/φράσεις

π.χ. δικαστικό ένσημο ΚΑΙ αναγνωριστική αγωγή

- Προσθήκη αποτελεσμάτων: θα επιστρέψει έγγραφα που περιέχουν είτε τη μια είτε την άλλη λέξη/φράση της επιλογής σας και είναι χρήσιμο για ταυτόχρονη αναζήτηση με όρους συνώνυμους ή ανάλογους προς το αρχικό νομικό όρο π.χ. ταμειακή βεβαίωση ή βεβαίωση οφειλής
- Εξαίρεση αποτελεσμάτων: Θα επιστρέψει έγγραφα που περιέχουν την πρώτη λέξη/φράση αλλά όχι τη δεύτερη

π.χ. δικαστικά έξοδα (αλλά ΟΧΙ) τέλος απογράφου

| <ul> <li>dowardi tekninge-sestringedeni</li> </ul>       | ni di nazio'si |                                                                 |                                                             |                      | ¥ • 0             |  |  |
|----------------------------------------------------------|----------------|-----------------------------------------------------------------|-------------------------------------------------------------|----------------------|-------------------|--|--|
| alex                                                     | ANAZHTHEH      | ΠΕΡΙΕΧΟΜΕΝΟ ΕΠΙΚΑΙΡΟΤΗΤΑ ΣΥΝΔΡΟΜΕΣ                              | D FC                                                        | ορυμ 🥜 επικοινώνια   | C ACLAPIAEMOT WOX |  |  |
| 🔄 🔸 Σύνθετη Αναζήτηση 🔶                                  | Γενική Αναζή   | τηση                                                            |                                                             |                      |                   |  |  |
| Σύνθετη Αναζήτηση 🛛 Α                                    | πλή αναζήτ     | ηση                                                             |                                                             |                      |                   |  |  |
| Γενική Αναζήτηση Νο                                      | μοθεσία        | Νομολογία Βιβλιογραφία Αρθρογραφία                              | Διοικητικά Έγγρα                                            | φα Υπαδείγματα Πι    | εριοδικά          |  |  |
| Αναζητήσετε με βάση λέξη/λέξ                             | εις            | δικοστικο ενσημο                                                |                                                             | ×                    |                   |  |  |
|                                                          |                | Στον Τίτλο 📝 Στο Κείμενο                                        |                                                             |                      |                   |  |  |
| Επιλέξτε τον τρόπο συσχέτισης                            |                | Να είναι αυτούσια φράση                                         |                                                             | ✓ ①                  |                   |  |  |
| Εξειδικεύστε τα αποτελέσματα                             |                | Na siva autoiau palon                                           | Να τίναι αυτούσεις φράση                                    |                      |                   |  |  |
| Νέα λεξη/ φοόση                                          |                | να περιέχει άλες τις λέξεις                                     |                                                             | 0                    |                   |  |  |
|                                                          | ησουρού        | Επιλεξτε όρο του θησαυρού                                       |                                                             | (1)                  |                   |  |  |
| <ul> <li>musley or/continets an altitut/openi</li> </ul> | in anaptist    |                                                                 |                                                             |                      | ÷ = 0 0           |  |  |
|                                                          |                |                                                                 | (C) 101                                                     |                      | O ADFAPIAIMOE MOY |  |  |
| alex                                                     | ANACHINEN      |                                                                 | E ron                                                       |                      | ATODIALES:        |  |  |
|                                                          | Γενική Αναξή   | τηση                                                            |                                                             |                      |                   |  |  |
| Σύνθετη Αναζήτηση 🛛 Α                                    | πλή αναζήτ     | րող                                                             |                                                             |                      |                   |  |  |
| Γενική Αναζήτηση Νο                                      | poleala        | Νομολογία Βιβλιογραφία Αρθρογραφία                              | Διοιοητικά Έγγραφ                                           | α Υποδείγματα Περι   | οδικά             |  |  |
| Αναζητήσετε με βάση λέξη/λέξεις                          |                | δικαστικο ενσημο                                                |                                                             | ×                    |                   |  |  |
| Επιλίξετα του τρόπο συσχάτισης                           |                | 🗹 Στον Τίτλο 📝 Στο Κείμενο                                      |                                                             |                      |                   |  |  |
|                                                          |                | Να είναι ουτούσια φράση                                         | Να είναι αυτούσια φράση 🗸 🗸                                 |                      |                   |  |  |
| Εξειδικεύστε το αποτελέσματα                             |                | Περιορίστε τα αποτελέσματα (and)                                | Περιορίστε τα αποτελέσματα (and)                            |                      |                   |  |  |
| Něn Mění nohm                                            |                | Περιορίστε τα αποτελεσματα (and)                                | Topoplare in amoreheapath (and)                             |                      |                   |  |  |
| Auszaniana a Dána ása av O                               |                | Διευρύνετε τα σποτελέσματα (cr)<br>Εξαιρέστε αποτελόσματα (not) | Δευρύμετα αποτελέσματα (αε)<br>Εξαιρέστε αποτελέσματα (net) |                      |                   |  |  |
| wardudats he brou obo too o                              | quanpon        | Θησαυρός Νομικών Όρων 🔉                                         |                                                             |                      |                   |  |  |
| C' gualex.gr/eyntheti-anazitisi/gen                      | id-zoztititi   |                                                                 |                                                             | म                    | a e 🔹             |  |  |
| ualex                                                    | ANAZHTHEH      | ΠΕΡΙΕΧΟΜΕΝΟ ΕΠΙΚΑΙΡΟΤΗΤΑ ΣΥΝΔΡΟΜΕΣ                              |                                                             |                      | UMDE METV         |  |  |
| () 2 Súvillern Avalldenan ()                             | Γεομεή Αναζάτ  | nan                                                             |                                                             |                      |                   |  |  |
| 51.0                                                     |                | ••••                                                            |                                                             |                      |                   |  |  |
| 20νθετη Αναζητηση 🔗                                      |                |                                                                 |                                                             |                      |                   |  |  |
| Γενιή Ακαζήτηση Νο                                       | υμοθεφία !     | ίαμαλογία Βιβλιογραφία Αρθρογραφία Διουσ                        | кика Еуурафа — Чт                                           | πεδείγματα Περιοδικά |                   |  |  |
| Αναζητήσετε με βάση λέξη/λέ                              | Eese           | δικαστικό ενσημο                                                | x                                                           |                      |                   |  |  |
|                                                          |                | Στον Τίτλο 📝 Στο Κείμενο                                        |                                                             |                      |                   |  |  |
| Επιλέξτε τον τρόπο συσχέτισης                            |                | Να είναι πυτούθιο φράση                                         | ~                                                           |                      |                   |  |  |
| Εξειδικεύσαι το αποτελέσματα                             |                | Περιορίστε τα απρτελέσματα (and)                                | ×                                                           | (I)                  |                   |  |  |
| Νέα λέξη/ φράση                                          |                | analymbra.mu almiul                                             | ×                                                           | 0                    |                   |  |  |
|                                                          |                | 🗹 Στον Τίτλο 📝 Στο Κείμενο                                      |                                                             |                      |                   |  |  |
| Επιλέξτε τον τρόπο συσχέτισης                            |                | να είναι γειτονικές λέξεις                                      | ~                                                           | 0                    |                   |  |  |
| Αναζητήστε με βάση όρο του θ                             | ησαυρού        | Επιλιζετ έρο του θησουρού                                       |                                                             | O                    |                   |  |  |
| 2010-00-00-00-00-00-00-00-00-00-00-00-00-                | on estatu e D  | Θησαυρός Νομικών Όρων 🗲                                         |                                                             |                      |                   |  |  |
| Επιλέξτε θεματική ενότητα                                |                |                                                                 | ~                                                           |                      |                   |  |  |
|                                                          |                |                                                                 |                                                             |                      | A                 |  |  |

Στα αποτελέσματα αναζήτησης και στα κείμενα των εγγράφων οι όροι αναζήτησης φωτίζονται για διευκόλυνση και ευχερή εντοπισμό από το χρήστη

| - |                                                                                                    | 22 | 201 FER 40 1 | 10.00 |
|---|----------------------------------------------------------------------------------------------------|----|--------------|-------|
| 0 | <ul> <li>dmerditakunusi-sumatarakun vaka-lujorbeda, jossetu-jorganikuwanimukojorgoni, andarosi, andarosi, andar<br/>Andarosi, andarosi, andar<br/>Andarosi, andarosi, andarosi, andarosi, andarosi, andarosi, andarosi, andarosi, andarosi, andarosi, andarosi, andarosi, andarosi, andarosi, andarosi, andarosi, andarosi, andarosi, andarosi, andarosi, andarosi, andarosi, andarosi, anda</li></ul> | H  |              | - C.  |

| τελέσματα Αναζήτησης                                                                                  |                                                                                                    |                                                                                                    |
|----------------------------------------------------------------------------------------------------|----------------------------------------------------------------------------------------------------|----------------------------------------------------------------------------------------------------|
| δικαστικό ενσημο                                                                                      |                                                                                                    | Q                                                                                                    |
| Αποθήκευση αναζήτησης                                                                                 | Βρίθηκαν <b>868</b> αποτελέσματα για <b>δικαστικο ενσημο</b> και <b>αναγνωριστικη αγωγη</b>                                                                                                    | Ο Τους οι ανθηγουρου ανθηγος<br>Ανά Σχετικότητα 🗸 🗸                                                         |
| Ρίλτρα                                                                                                | Η αναζήτηση έγινε σε <b>203.599</b> έγγραφα νομοθεσίας, <b>84.870</b> έγγραφα νομολογίας, <b>1</b><br>βιβλία, <b>15.575</b> διοικητικά έγγραφα, <b>460</b> υποδείγμα                                                                                              | 12.569 έγγραφα αρθρογραφίας, 850<br>πα                                                                      |
| ρόσβαση                                                                                               | Εμφάνιση 1-10 αποτελεσμάτων                                                                                                    |                                                                                                    |
| Να μην συμπεριληφθούν στην αναζήτησή μου<br>έγγραφα στα οποία δεν έχω συνδρομή                        | ₩ < 1 2 2 4 5 6                                                                                                    | 10 25 50                                                                                                    |
| ύπος Εγγράφου                                                                                         |                                                                                                    |                                                                                                    |
| <ul> <li>Όλαι οι τύποι εγγράφων (868)</li> <li>Νομολογία (579)</li> <li>Βιβλιογραφία (234)</li> </ul> | ΜΕφΘεσ 257/2017 Αναγνωριστική αγωγή κυριότητας - Δικαστικ<br>κονοωτά                                                                                                    | ιό ένσημο                                                                                                   |
| ] Αρθρογραφία (41)<br>] Διοικητικά Έγγραφα (8)                                                        | Περίληψη                                                                                                    |                                                                                                    |
| Ναμοθεσία (5)<br>  Υποδείγματα (1)                                                                    | Αγωγή αναγνώρισης κυριστητας ακινήτου και απόδοσης. Υποχρέωση καταβολής <mark>δια</mark><br>αναγνωριστικών αγωγών – εξαιρόσεις - σχετικές διατάξεις: μη υπέρμετρος περιοριο<br>ατο δικοστήσιο - μιο αντίθεται το Σύντατοια του του ΕΣΑΑ - αυτόραία ποι ανωγό ω το | <mark>καστικού ενοήμου</mark> και επί των<br>φός του δικαιώματος πρόσβασης<br>Σδαμας κατ' ακαία, Εσημοδικία |
| εματική ενότητα                                                                                       | sekeryperved har a managed and severally a year rule strate - quebbed a makes an at                                                                                                    | worked and answer shill against                                                                             |

| ł   | ΔϳϳϪΜΕφθεσ 257/2017 <mark>Αναγνωριστική αγωγή</mark> κυριότητας - <mark>Δικαστικό ένσημο</mark>                                                                  | J.        | Q.          | 01         | ☆*                | 65       |               |    |   |
|-----|----------------------------------------------------------------------------------------------------|-----------|-------------|------------|-------------------|----------|---------------|----|---|
|     | 🛸<br>ο' αυτήν. Το παραπάνω δικαστήριο με την με' Δοιθμ. 118/2015 οριστική του απόσραι απόσριψε την ανωνή. Κατά της οπόφασης αυτής παραποιν                       | itat o a  | REINLA      | PORVLIU 1  | at the us         | AceBu    | 10            |    |   |
| i   | χθεσης κατάθεσης                                                                                                    |           |             |            | er elle pe        |          | 177           |    |   |
| К   | κατά τη ουζήτηση της υπόθεσης και κατά την εκιρώνηση της από το σχετικό πινάκιο στη σειρά της ο εκικάλών και το 3ο των εφεοιβλήτων παρα                          | ατάθηκα   | N SIG TI    | W WC EN    | ω πληρε           | EDUDIN   | in.           |    |   |
| ă   | δικηγόρων, οι οποίοι ζήτησαν να γίνουν δεκτά όσα αναφέρονται στις προτάσεις που κατέθεσαν ενώ οι τος και 2ος των εφεσιβλήτων εκπρ                                | οσωπήθ    | ת אמע מז    | tó try d   | мы апре           | ioúuer   | m             |    |   |
| i.  | πληρεξούσια δικηγόρα τους, η οποία δεν παραστάθηκε στο ακροστήριο αλλά κατέθεσε μονομερή δήλωση του άρθρου 24212 ΚΠολά και προκατέθεσε                           | προτάσι   | ELC.        |            |                   |          |               |    |   |
| 6   | ΜΕΛΕΤΗΩΕ ΤΗ ΔΙΧΟΓΡΑΦΙΑ                                                                                                    |           |             |            |                   |          |               |    |   |
| - 5 | ΕΚΕΦΤΗΚΕ ΣΎΜΦΩΝΑ ΜΕΤΟ ΝΟΜΟ                                                                                                    |           |             |            |                   |          |               |    |   |
| ī.  | . Η κρινόμενη από 23-10-2015 με Αριθμό έκθεσης κατάθεσης/26-10-2015 και Αριθμό δικασίμου στο παρόν Δικαστήριο/2016, έφεση του πρ                                 | ωτοδίκω   | ις ηττηθ    | θέντος ει  | άγοντος           | και ήλ   | ίή.           |    |   |
| E   | εκκολούντος, κατά της υπ' Αριθμ. 118/2015 οριστικής απόφασης του Μονομελούς Πρωτοδικείου Έδεσσας, η οποία εκδόθηκε αντιμωλία των διαδίκω                         | κατά τη   | V TOKTO     | τη διαδικ  | ασία, επί         | the ar   | ιÓ            |    |   |
| 3   | 31-8-2012 και με Αριθμό κατάθεσης/2012 <mark>αγωγής αναγιεριστικής</mark> της κυριότητος ακινήτου και απόδοσης, στρεφομένης κατά των εναγομένων «                | αι ήδη ε  | φεσιβλή     | דשע, מסי   | יי אחשריי         | μότυτ    | to            |    |   |
| Ř   | και εμπρόθεσμα, δεδομένου ότι οι διόδικοι δευ επικαλούνται, ούτε και προκύπτει από τα φάκελο της δικογραφίας, επίδοση της εκκαλούρενης απόφ                      | ασης, απ  | ό τη δη     | posteum    | 1 575 0110        | lar, (3- | 4-            | 14 | i |
| - 2 | 2015) μέχρι και το χρόνο κατάθεοης της έφεσης στη Γραμματεία του εκδόντος της προσβαλλόμενη απόφαση Δικαστηρίου (15-10-2015), δεν είχε πορ                       | κλθει τρ  | ωτία (ά     | pēp, 495   | 511, 513          | 51, 5    | 8             | 2  | 1 |
| ŝ   | 52, 520 ΚΠολδ). Επομένως, πρέπει να ερευνήθεί ως προς το παραδεκτό και βάσιμο των λόγων της από το Δικαστήριο αυτό (άρθρο 533 παρ.1 ΚΠ                           | ολό), πο  | υ είναι     | καθ' ύλη   | Kal Kat           | ά τόπ    | W.            |    |   |
| 0   | αρμόδιο για την εκδίκασή της, με την ίδια τακτική διαδικασία, εφόσου για το παραδεκτό της έχει κατατεθεί από του εκκαλούντα το απαιτούμενο απ                    | ό το νόμι | ο παράβ     | loko (ápi  | ip. 495 \$3       | Krioł    | Δ.            |    |   |
| ŝ   | όπως ίσχυε κατά το χρόνο κατάθεσης της έφεσης).                                                                                                    |           |             |            |                   |          |               |    |   |
| - 0 | I. Κ. Από τις διατάξεις των άρθρων 2 του ν. ΓΠΟΗ/1912, άπως συμπληρώθηκε με το άρθρο 7 του ν.δ. 1544/1942 και τροποποιήθηκε με το άρθ. 11 ν                      | 6,4189/   | 1961, πj    | NOR OTTER  | όπ, ο εw          | iyur, c  | 25            |    |   |
| 0   | παραλείψει την προκαταβολή του οφειλόμενου τέλους <mark>δικαστικού ένσήμου</mark> , λογίζεται ότι δικόζεται ερήμην και η αγωγή του απορρίπτεται, η απ            | spoulin a | SE QUEN     | Gewpeiro   | nı öti yiy        | εται γ   | udi           |    |   |
| ¢   | ουσιαστικό (και όχι τυπικά) λόγο, γεγονός που συνεπάγεται τη δημιουργία δεδικασμένου περί της ουσιαστικής αβασιμάτητας της αγωγής, εάν η «                       | ιχετική σ | πάφααι      | у катарт   | εί τελεσί         | 5скп (А  | n             |    |   |
| -1  | 1572/2013, ΑΠ 181/2013 , ΑΠ 1337/2011 δημ.Νόμος). Περαιτέρω, ο ενάγων που παρέλειψε πρωτοδίκως την καταβολή <mark>δικαστικού</mark> ευ <mark>σήμου</mark> , μπορ | :ί, εκτός | από τη      | ν αιτιολο  | γημένη (          | MOKOT    | τή            |    |   |
| ε   | ερημοδικίας, να ασκήσει έφεση κατά της ερήμην του εκδοθείσας απορριπτικής απόφασης κατ' όρθ. 513 🕴 1 εδ. Β' ΚΠολΔ. Στην περίπτωση αυτή, αν α                     | σκηθεί ατ | πό τον ε    | νάγοντα    | έφεση να          | μότυτ    | ta            |    |   |
| K   | κα εμπράθεσμα και συνοδεύεται με την καταβολή του <mark>δικαστικού εναήμου,</mark> ο μονοδικός λόγος που μπορεί να πραταθεί είναι η άροη της παράλειψη           | C orlyage | N REAL      | αν υστέρ   | ыv казаў          | ιολή τα  | ш             |    |   |
| ĉ   | δικαστικού ενσήμου καθόσον το ένδικο μέσο της έφεσης ασκείται και προς διόρθωση των οφαλμάτων των διαδίκων, όπως επί μη καταβολής α                              | TO TON E  | νάγοντα     | 1 100 10   | when pre          | agtika   | 10            |    |   |
| E   | <mark>ενσήμου</mark> . Επομένως, αυτός που δικάσθηκε ερήμην ατον πρώτο βαθμό λόγω μη καταβολής του <mark>δικαστικού ενσήμου,</mark> μπορεί να το καταβόλει κ     | ara to a  | anglitula   | ग रगद देव  | reality real      | F REEL   | <sup>ia</sup> |    |   |
| 1   | προκαλέσει νέα στζήτηση της υπόθεσης, ανατρέποντας την ερήμην του εκδοθείασι δικαστική απόφαση. Αν ο λόγος αυτός κριθεί βάσιμος, η πρω                           | πόδικη τ  | ruçince     | η εξαιραι  | ičetni, N         | Etd ti   | N.            |    |   |
| E   | εξαφάνιση της απόφασης χωρεί ενώπιον του δευτεροβαθμίου δικοστηρίου νέο συζήτηση της υπόθεσης, κατά την οποία ο ευάγων, κατ΄ ανάλογη                             | wathow    | ή του ά     | pe. 528 I  | (ΠολΔ, μτ         | topel v  | D             |    |   |
| 1   | προτείνει όλους τους πραγματικούς ισχυρισμούς, τους οποίους και πρωτοδικώς μπορούσε να προτείνει, χωρίς να δεσμεύεται από τους περιορισμο                        | χ του άρ  | o8pou 5     | 27 KΠολ    | <u>х (</u> АП 157 | 2/201    | ŧ <u>)</u> .  |    |   |
| - 5 | εαν ομως το τελος δικαστικού ενοημού δεν καταβλήθει ουτε ενώπιαν του Εφετείου, ο εκκαλών λογίζεται ερήμην δικαζόμενος, με αποτελεσμα να α                        | ιορρέπτε  | tor i tot   | ρεση του   | (Εφήαρ            | 55/201   | Ζ.            |    |   |
| - 5 | εφίειο 352/1997 δημ. Νομος. Β. Περαττρω, απο συνδυασμο των δεατάξεων των άρθρων 2 του ν. ΠΟΗ /1912 «περι διασστυών ενσημών».                                     | onuç a    | UBEALIN     | a solution | orne hi           | TO 9.    | G.            |    |   |
| - ] | 1244/1942 και τροποποιησηκε με το ν.δ. 4189/1961, 10 3 1 περ. με του ν.δ. 4414/1960 και 175 ΚΤΟΛΔ, συναγεται ότι κάθε καταψηφιστική αγωγ                         | + εφοσον  | ν έχει π    | ebronara   | KO UVILKI         | attevo   | η             |    |   |
| - 9 | νυναταί να απατψήθει σε χρήμα, υποκείται σε τέλος <mark>δικαστικού εναήμου</mark> και σε ανάλογικές ελαφορές υπέρ διαφόρων ασφαλιστικών φορέων, που κα           | dabreovi  | CERT TUVE O | IN THE FOR | p0po 40           |          |               |    |   |

#### Αναζήτηση με όρο ΘΗΣΑΥΡΟΥ

Ο Θησαυρός είναι ένα δομημένο εργαλείο ελεγχόμενου λεξιλογίου που αποτελείται από 64 Θεματικές Ενότητες (τομείς δικαίου) οι οποίες περιέχουν ειδικότερους νομικούς όρους ιεραρχημένους σε επίπεδα και δομημένους με λογικές νοηματικές σχέσεις οριζόντιες (συνώνυμοι ή ανάλογοι όροι) και κάθετες (ειδικότεροι και ευρύτεροι όροι μια νομικής έννοιας). Ο ρόλος του είναι διπλός: αφ' ενός χρησιμοποιείται για την ευρετηρίαση των δεδομένων και αφ' ετέρου για την αναζήτηση αυτών.

Η έρευνα στο Θησαυρό μπορεί να γίνει με δύο τρόπους:

α. από το πεδίο **Αναζητήστε με βάση όρο του θησαυρού** που βρίσκεται σε κάθε σελίδα της σύνθετης αναζήτησης (βλ. αναλυτικά αμέσως κατωτέρω)

β. με μετάβαση στη σελίδα Θησαυρός Νομικών Όρων όπου μπορεί να γίνει σύνθετη αναζήτηση (η σελίδα αυτή είναι υπό κατασκευή και δεν λειτουργεί προς το παρόν)

|                           | ANAZHTHZH        | TEPIEXOMEN | ETIKA/POTHTA             | EYNAPOMEE    |                   | C FORUM | 🥜 EI  | TIKOINQNIA | O AOT |
|---------------------------|------------------|------------|--------------------------|--------------|-------------------|---------|-------|------------|-------|
| G > Σύνθετη Ανοζήτησ      | g > Tevenij Aved | Yenon      |                          |              |                   |         |       |            |       |
| Σύνθετη Αναζήτηση         | Απλή αναξή       |            |                          |              |                   |         |       |            |       |
| Receip AutoDroppin        | Νομοθεσία        | Νομολογία  | Βιβλιογραφία             | Achorycastia | διουητικό Έγγραφο | Υποδεί  | yµana | Περιοδικά  |       |
| Αναζητήσετε με βάση λέξ   | η/λέξεις         |            |                          |              |                   |         |       |            |       |
| Αναζητήστε με βάση όρο    | του θησαυρού     |            | Επιλίξει, δρο του θησιορ | (iii) (      |                   |         | D     |            |       |
|                           |                  | Θŋ         | σαυρός Νομικών Όρων      | >            |                   |         |       |            |       |
| στιλέξτε θεματική ενότη   | ra               |            |                          |              |                   | ~ (     |       |            |       |
|                           | μενου            |            |                          |              |                   | ~       |       |            |       |
| ниместе коглузоры першх   |                  |            |                          |              |                   | ~       |       |            |       |
| ιπινεξεε κατηγορια περιεχ | 04050            |            |                          |              |                   |         |       |            |       |

Στο υπό στοιχ. α πεδίο έχει ενσωματωθεί ο Θησαυρός ο οποίος έχει την ακόλουθη δομή:

- περιέχει κεντρικές Θεματικές Ενότητες
- κάθε ενότητα μπορεί να αναπτυχθεί και να εμφανιστούν οι ειδικότεροι όροι που περιέχει
- σε πολλούς ειδικότερους όρους υπάρχουν περαιτέρω υποδιαιρέσεις (σε επίπεδα)
- δίπλα σε κάθε όρο υπάρχει ένα κουτί για επιλογή και αναζήτηση
- με την επιλογή ενός όρου επιλέγονται αυτόματα και οι υποδιαιρέσεις του ώστε τα αποτελέσματα αναζήτησης να συμπεριλάβουν και πληροφορίες που αφορούν και στους ειδικότερους όρους
- με την επιλογή όρου τελευταίου επιπέδου τα αποτελέσματα αφορούν μόνο σε αυτόν

Ο χρήστης έχει τις ακόλουθες επιλογές:

 να εμφανίσει όλο το εργαλείο με τη δομή του και μετά από επισκόπηση και άνοιγμα των υποδιαιρέσεων να επιλέξει τον όρο αναζήτησης

| Αναζητήσετε με βάση λέξη/λέξεις<br>Αναζητήστε με βάση όρο του θησαυρού<br>Επιλέξτε όρο του θησαυρού<br>Επιλέξτε θεματική ενότητα<br>Επιλέξτε θεματική ενότητα | 1 |
|----------------------------------------------------------------------------------------------------|---|
| Αναζητήστε με βάση όρο του θησαυρού         Επιλέξτε όρο του θησαυρού           Επιλέξτε θεματική ενότητα         ΥΤΕΙΑ - ΙΑΤΡΟΙ - ΦΑΡΜΑΚΑ                    | - |
| Επιλέξτε θεματική ενότητα                                                                                                    | U |
| Martabler                                                                                                    | 0 |
| - Τωτλέξτε κατηγορια περιεχομένου<br>Επιλέξτε έτος ή χρονική περίοδο<br>Να μην συμπερίληφθούν στην αναζήτησή μου έννραφο<br>                                  | 1 |

 να αναζητήσει απ' ευθείας κάποιο όρο πληκτρολογώντας τον στο εσωτερικό πεδίο· στην περίπτωση αυτή θα εμφανιστούν όλοι οι όροι που αντιστοιχούν στην αναζήτηση καθώς και οι ενότητες όπου ανήκουν·στη συνέχεια μπορεί να γίνει η επιλογή του όρου ο οποίος συμπληρώνεται αυτόματα στο πεδίο

• στη συνέχεια κάνει κλείσιμο και αναζήτηση

| ΑΝΑΖΗΤΗΣΗ ΠΕΡΙΕΧΟΜ                              | ενο επικαιροτητά σύνδρομες                 | 😥 FORUM 🤳 ΕΠΙΚΟΙΝΩΝΙΑ    |
|-------------------------------------------------|--------------------------------------------|--------------------------|
| 📾 > Σύνθετη Αναζήτηση > Γενική Αναζήτηση        |                                            |                          |
| Σύνθετη Αναζήτηση Απλή αναζήτηση                |                                            |                          |
| Γενική Αναζήτηση Νομοθεσία Νομολογία            | Βιβλιογραφία Αρθρογραφία Διοικητικά Έγγρας | φα Υποδείγματα Περιοδικά |
| Αναζητήσετε με βάση λέξη/λέξεις                 |                                            | 0                        |
| Αναζητήστε με βάση όρο του θησαυρού             | Αυτοκινητικό ατύχημα                       | ()<br>ομός 🗙 👛           |
| Επιλέξτε θεματική ενότητα                       | αυσοκυντ<br>Αντοκινητικό ατύχημα           | ωμοίαζαι                 |
| Επιλέξτε κατηγορία περιεχομένου                 |                                            | 0                        |
| Επιλέξτε έτος ή χρονική περίοδο                 |                                            | (1)                      |
| Να μην συμπεριληφθούν στην αναζήτησή μου έγγραφ | <ul> <li></li></ul>                        | 🕕 Οδηγός Χρήσης          |
|                                                 | <ul> <li></li></ul>                        | -                        |

Οι ανωτέρω δυνατότητες αναζήτησης παρέχονται και στην αναζήτηση σε κάθε επί μέρους κατηγορία περιεχομένου, όπου μπορούν επίσης να εφαρμοστούν μόνες ή συνδυαστικά (βλ. αναλυτικά κατωτέρω)

#### Λειτουργίες έξυπνης αναζήτησης

Πρόκειται για λειτουργίες της Qualex που συμπληρώνουν αυτόματα την αναζήτηση του χρήστη για συγκεκριμένο θέμα ή συγκεκριμένο έγγραφο και τον διευκολύνουν να εντοπίσει νέες πληροφορίες χωρίς να επαναλάβει εξ αρχής την αναζήτηση.

Οι λειτουργίες αυτές συναρτώνται με την υπηρεσία λήψης ειδοποιήσεων που περιλαμβάνεται σε συγκεκριμένα πακέτα συνδρομής και συνίσταται σε εξατομικευμένη ειδοποίηση του κάθε χρήστη με ηλεκτρονικό μήνυμα για αναζητήσεις και έγγραφα που τον ενδιαφέρουν.

 Συνέχιση αναζήτησης εκτός σύνδεσης και λήψη ειδοποιήσεων για νέες πληροφορίες σε σχέση με αναζήτηση που έγινε με λέξη/φράση και ή και με περισσότερα κριτήρια που περιλαμβάνουν και λέξη/φράση

Ο χρήστης μπορεί να κάνει αυτή την επιλογή πατώντας το σχετικό εικονίδιο στα αποτελέσματα αναζήτησης

|                                | ANAZHTHZH                                             | REPIEXOMENO | EMIKAI                                         | POTHTA ZYNAPOMEI                                                                                                    | Ø                                | FORUM                    | 2                  | επικοινώνια                                                                                       | 0                                                      |
|--------------------------------|-------------------------------------------------------|-------------|------------------------------------------------|----------------------------------------------------------------------------------------------------|----------------------------------|--------------------------|--------------------|---------------------------------------------------------------------------------------------------|--------------------------------------------------------|
| <ul> <li>Dovdern Au</li> </ul> | açûrnan                                               |             |                                                |                                                                                                    |                                  |                          |                    |                                                                                                   |                                                        |
| 🔹 Πίπω στην αναζήτησ           | 4                                                     |             |                                                |                                                                                                    |                                  |                          | 🛈 Про́             | Αν κατά τη διά<br>κναζητηρος δεν σ                                                                | DADIS THE<br>SVICISIONS                                |
| Αποτελέσματα                   | ι Αναζήτησης                                          |             |                                                |                                                                                                    | 1                                |                          |                    | αυτά ποι θέλετε ή<br>την αναζήτηση<br>σποιοδήποτε λόγο<br>επιλέξετε η Quales<br>να το ανοζητά γιο | ν σας Χρολο<br>Αυτοθείτει κα<br>Γασό ίναι<br>Γασό ίναι |
| τραποζικό δάνο                 | 10                                                    |             |                                                |                                                                                                    | 18                               |                          |                    | πατές αρίστης στη<br>κάθε νεάτερο που τ<br>ειδοποιοπτε με                                         | pl/Nov. Fis<br>evconičji Be<br>mu mail.                |
|                                |                                                       | Botil       | ηκαν 2 ο                                       | αποτελέσματα για <b>τραπεζικό δάνειο</b> και <b>ελβετικό φράγκο</b>                                                                            | ×                                | · O fantann              | w Carses           | mit soldare 🛈                                                                                     |                                                        |
|                                | Αποθήκευση αν                                         | αζήτησης    |                                                |                                                                                                    |                                  | Αγά Σχε                  | πικότητα           | 1 V                                                                                               |                                                        |
| Φίλερα                         |                                                       |             | Η ανοζήτηση έγινε οε 84.152 έγγραφα ναμολογίας |                                                                                                    |                                  |                          |                    |                                                                                                   |                                                        |
|                                |                                                       |             | ι <b>νιση 1</b> -3                             | 2 αποτελεσμάτων                                                                                                    |                                  |                          |                    |                                                                                                   |                                                        |
| Na mily orm                    | α οποία σεν ίχω οννέρομη<br>περιλήφθούν στην αναζήτης | n pou       | ٩                                              | ΑΠ 854/2018 <mark>Τραπεζικό δάνειο</mark> σε <mark>ελβετικό φρόγκο</mark> -<br>χαροκτήρος όρου<br>Στουσπορογιστου, απόκε                       | Κατοχρηστικ                      | ός ΓΟΣ - Δη              | λωτικό             | < ກູ່ µກ                                                                                          |                                                        |
| Δικαστήριο                     |                                                       |             |                                                |                                                                                                    |                                  |                          |                    |                                                                                                   |                                                        |
| APEIDS FLAD                    | Dž (2)                                                | n           | epiληψη                                        | 9                                                                                                    |                                  |                          |                    |                                                                                                   |                                                        |
|                                |                                                       | Ti<br>ti    | ιαπεζικά<br>οφληση                             | <mark>ά δάνεια</mark> σε ξένο νόμι αμο <b>(ε)βετικά φράγκο)</b> ΓΟΣ ουναλλαγμα<br>35 δανείου Βάστις της εκάστοτε ισοτιμίας, Χαρακτήρας όρου, Έ | ικής ισοτιμίας<br>ντοξή του στοι | Κοταχρηστ<br>ις δηλωτικο | ικότητα<br>ύς όρου | .ΓΟΣ περί<br>ς της                                                                                |                                                        |
| Τμήμα                          |                                                       | 01<br>11    | κμβασης<br>πτογή τι                            | ς (naturalia negotii) έχει ως αποτέλεσμα να εκφεύγει του ελέγχ<br>της Οδηγίος 93/13. Αμφιβολία ως προς τον χαρακτήρα του ή μ                   | ου καταχρηστικ<br>γως δηλωτικού  | ότητας σύμ<br>. Παραπομπ | ιφωνα μ<br>τή στην | ιε ρητή<br>Πλήρη                                                                                  |                                                        |
| 🖾 Ολα το τρήμ                  | исто (25                                              | 0           | io朅ric                                         |                                                                                                    |                                  |                          |                    |                                                                                                   |                                                        |
|                                | (1)                                                   | Ki          | (JEVO                                          | willing you for a relational a clubbering completions forward and an                                                                           | the leaders and                  | l amà reas a             | Arber a            | Ter Test                                                                                          |                                                        |
| Σχολιαομένες α                 | μιοφάσεις                                             | 01          | rópan                                          | ι να λάβει το εν λάγω δάνειο σε ελβετοιά φράγκο (CHF) και όχι                                                                                  | τε ευρώ, την έλ                  | αβε κατόπη               | фроунс             | DEL IT                                                                                            |                                                        |
| 🖸 Όλοι αι αχαί                 | Alacitic (4)                                          | 10          | οτιμία τ                                       | του ε <mark>Αβετικού φράγκου</mark> έναντι του ευρώ κατά το χράνο έκτομά.                                                                      | ιυσης του δανε                   | ίου ανερχότ              | rav E) va          | 1<br>meaning                                                                                      |                                                        |

 Ειδοποιήσεις για νέες πληροφορίες σε σχέση με αναζήτηση που έγινε βάσει όρου του Θησαυρού ή Θεματικής Ενότητας. Με την προσθήκη ειδοποίησης στον επιλεγμένο όρο ή τη θεματική ενότητα ο χρήστης θα λαμβάνει ειδοποιήσεις κάθε φορά που προστίθενται νέες πληροφορίες συσχετισμένες με αυτά

| Dok as a physical degree     10 (403)     10 (403)     10 (403)     10 (403)     10 (403)     10 (403) | Περίληση<br>Αυτοιοιητικό απόχημα. Α<br>λωβίδα κυκλαφορίας, Εύλ<br>οχήματος, Επιδίκουη ΦΠ<br>συνδούμενη αυτοιδικό με<br>ΕΕΔΑ ο περιορισμός. | δυστραξία, Παράβαση διατάξει<br>κρουρη αιτακινήτου με δικινόη<br>& χωρίς προσκειριδή τωσλογίου<br>το ατύχημα. Επικουρικό Κεφάλα | οι τοία. Αυγιλίδος ελογμός και ποιδιογετη τίποδος το διαδιονή<br>γατοποιλογία. Προσφορά συνογρίου για στοτεπι)<br>σιδωές οι αυγίας αυτός αποπολιλάζομαι του ποιτάθησης<br>αια δεταση τυθύνης Αντισυντατρατικός και αντίθετας στην |  |
|----------------------------------------------------------------------------------------------------|----------------------------------------------------------------------------------------------------|----------------------------------------------------------------------------------------------------|----------------------------------------------------------------------------------------------------|--|
| □ = □ = 0<br>□ = A + 00<br>□ = 1/60                                                                    | мене сулавности<br>тип продав                                                                                                    | AL VIEWA<br>Sees                                                                                                    | - Plastini (HMI)<br>Artonarta - Opia HMCOROTA, BL                                                                                                    |  |
| A 2 (6)     Andreade     Andreades     Andreades     Andreades     Andreades                           | 🥘 ΜΕφΑθ 23<br>ευθύνης Ε                                                                                                    | 8/2016 Αυτοκινητικό ατύχημα<br>πικουρικού Κεφαλαίου                                                                             | α - Παράλειψη τήρησης αποστάσεων ασφαλείας - Έκταση                                                                                                    |  |
| Τχολιασμένες αποφάσεις<br>Ο πρωτάλλης Φ. (1)<br>Βεματική ενότητα                                       | Περίληδη<br>Αυτοκυστικό ατόχημα. Α<br>όχημα ποι κυνοίτο στην ί<br>Αυτουντογματικότητα π                                                    | δυκοπριαξία, ευθύνη για αποζημί<br>δια λωρίδα κικλαφορίας. Πορόλ<br>ριορισμού ευθόνης Επικουρικοι                               | ωση, Περάβοση δωτάξεων ΚΟΚ. Πτώση σε προπορευτόμενο<br>ενώπ τήρησης απαστάσουν παραλείος, Επικόυφικά καφάκαιο<br>λαγοβλοίου<br>ΑΥΤΟΙΧΙΝΤΑ: Ο Δάηκ ΕΥΝΛΟΘΟΓΙΑ.<br>ΙΔΙΟΤΙCH «Σάναλιτη ΠοςΠΑΓΓΓΓΓΙΑ                                  |  |
| Dpol Orjadupoù                                                                                         | This by many                                                                                                    | An bilan.<br>Arts                                                                                                    | BLADTEL - ROATIKA KOMMATA                                                                                                    |  |
| Αυτοιινητικό ατύχημα<br>Επιλάζειε έτος ή χρονική περίοδο                                               |                                                                                                    | 501/2016 Αυτοκινητικό ατύχη<br>Μεσόλ - Υποιτιάτητα                                                                              | μα - Τραυματισμός πέζοῦ ο οποίος βρισκότων υπό την                                                                                                    |  |
| Avalisthorre ue Soon Xela/Kelesa                                                                       | οιοιτο<br>Περίληψη                                                                                                    | en en mér méri a amies Ba                                                                                                    | randomi umb mai embraine al unitit. Mais una rimolemente estrito enci                                                                                                    |  |
|                                                                                                    | αδηγά του οχήματος αυτι<br>υπαίτιος για την πρόκλης<br>απεριάχεψία, καθόσου κι<br>κάθετα τη λεωφάρο εκτός                                  | ληφθείσας την είνηση των πεζώ<br>η τον ένδικου ατυχήματος είναι<br>ώ ευρίσετο υπά την επήρειο ου<br>διαβάσεως πεζών.            | ν. Μη αναμτούμεση και επιφαίδεια κίνηση πάζοξε Απικόλειστικό.<br>- ο ίδιος ο ενώγων, ο οποίος συμπερικόρθηκε με εδιεύτεση<br>υσηνείματος, πηχείρησε να διοισχίσει και ράλιστα βράδυ                                               |  |
|                                                                                                    | Wire Separate                                                                                                    | An Inlines                                                                                                    | Busine reme<br>articles, care records in                                                                                                    |  |

3. Νέα αναζήτηση με βάση το ιστορικό αναζήτησης

Σε παλαιότερη αναζήτηση που έχει καταγράψει το ιστορικό εμφανίζονται οι τυχόν νέες πληροφορίες που έχουν προστεθεί και ο χρήστης μέσω συνδέσμου μπορεί να τις δει.

| ← → C  | qualex.gr/my-account/history/search-histo  | ey                                                                                                    |                                    | Q 🕸 🚧 🗑 🙆 🈩                                                                                                    |
|--------|--------------------------------------------|----------------------------------------------------------------------------------------------------|------------------------------------|----------------------------------------------------------------------------------------------------|
|        |                                            | Ορος<br>αγμρωνο συμβιμαης<br>«Ατμα:<br>ΝΟΑΟΟΕΕΙΑ<br>Ταξινόμηση:<br>Ανά Τρεκούητα<br>Αφ. Αποτελισμάτων:<br>316<br>Βοος<br>Βοος<br>Βοος<br>Βοος<br>Βοος<br>Ανοικήτικα Αττράσα.<br>Ταξινόμηση:<br>Ανά Σχετακότητα<br>Αφ. Αποτελισμάτων:<br>78 |                                    | Westpreferre mic       27.03.2020     109.99       CraveWelph AusChronge       Pipelokh velav       TipoBohh velav       Westpreferre mic       27.03.2020       Postokh velav       Westpreferre mic       ProveNinglin AusOftmore,       Ennoväloging AusOftmore,       Spenn mpoortelie viet:       4 mortp/logistic       Ppoglokh velav                                                                                                    |
| *<br>• |                                            | 166 < C(3);                                                                                                    | 1 <u>- 12</u> 13 <u>14</u> 15 16 . | 481 (15) 34                                                                                                    |
| 5      |                                            |                                                                                                    |                                    |                                                                                                    |
|        | 😰 Moupojaxobrj 23, ABriva<br>🥒 310 3678800 | 1 Stanta                                                                                                    |                                    | Application and a second second secon |
|        | 210 362622                                 |                                                                                                    |                                    |                                                                                                    |
|        | a info@nb.org                              | Βάση Δεδομένων Νομμής Βιβλισθηνης                                                                                                    | Nopologia                          | Enclosedaylog                                                                                                    |

4. Ειδοποιήσεις σχετικά με την εξέλιξη συγκεκριμένου εγγράφου

Για κάθε ουσιαστική μεταβολή σε έγγραφο της βάσης μπορεί ο χρήστης να λαμβάνει ειδοποιήσεις εφόσον το δηλώσει πατώντας στο εικονίδιο:

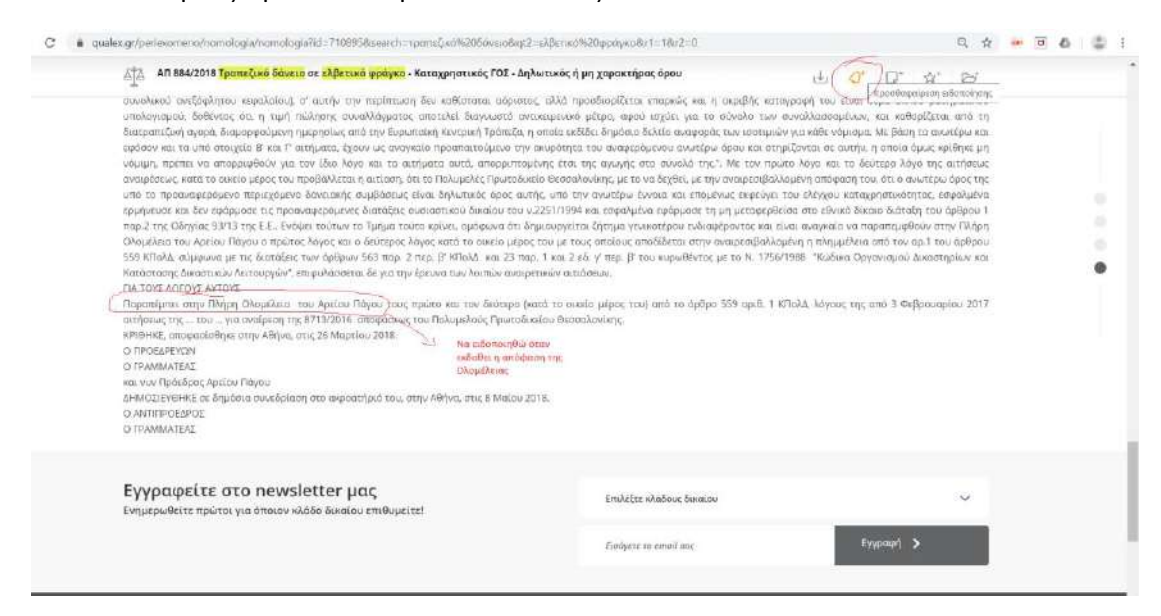

#### Ενδεικτικά παραδείγματα:

- Τροποποίηση νομοθετικής διάταξης
- Έκδοση κατ' εξουσιοδότηση νομοθεσίας
- Έκδοση ερμηνευτικής εγκυκλίου
- Κρίση για τη συνταγματικότητα νομοθετικής διάταξης
- Μεταρρύθμιση ή αναίρεση δικαστικής απόφασης
- Δημοσίευση απόφασης της Ολομέλειας Ανωτάτου Δικαστηρίου μετά παραπομπή από απόφαση Τμήματος

### Β.1. ΓΕΝΙΚΗ ΑΝΑΖΗΤΗΣΗ

Εδώ μπορεί να γίνει αναζήτηση σε όλες τις κατηγορίες περιεχομένου της Qualex.

Δυνατότητες αναζήτησης:

Παρέχεται η δυνατότητα αναζήτησης με ένα ή περισσότερα κριτήρια

Αναζήτηση με λέξη/φράση

Αναζήτηση με όρο ΘΗΣΑΥΡΟΥ

(με τη διαδικασία και τους κανόνες που περιγράφονται ανωτέρω)

#### Πρόσθετα κριτήρια αναζήτησης

Επιλογή ΘΕΜΑΤΙΚΗΣ ΕΝΟΤΗΤΑΣ: Επιτρέπει τον περιορισμό της αναζήτησης και των αποτελεσμάτων σε πληροφορίες που αφορούν σε συγκεκριμένη θεματική ενότητα (μια ή περισσότερες)

Επιλογή ΚΑΤΗΓΟΡΙΑΣ ΠΕΡΙΕΧΟΜΕΝΟΥ: Επιτρέπει τον περιορισμό της αναζήτησης και των αποτελεσμάτων σε πληροφορίες από συγκεκριμένη κατηγορία περιεχομένου (μια ή περισσότερες)

Σημείωση: η επιλογή αυτή στη ΓΕΝΙΚΗ ΑΝΑΖΗΤΗΣΗ έχει πρακτική σημασία για αναζήτηση σε δύο τουλάχιστον κατηγορίες περιεχομένου, διότι για μεμονωμένη κατηγορία υπάρχει η δυνατότητα αυτοτελούς αναζήτησης

Επιλογή ΧΡΟΝΙΚΟΥ ΔΙΑΣΤΗΜΑΤΟΣ: Επιτρέπει τον περιορισμό της αναζήτησης και των αποτελεσμάτων σε πληροφορίες συγκεκριμένου έτους ή χρονικής περιόδου

#### Αναζήτηση με συνδυασμό κριτηρίων

Οι παραπάνω τρόποι αναζήτησης μπορούν να εφαρμοστούν και συνδυαστικά

Π.χ. Αναζήτηση εγγράφων Αρθρογραφίας και Βιβλιογραφίας για τον όρο «δεσπόζουσα θέση» στη Θεματική Ενότητα «ENEPΓΕΙΑ»

| Γενική Αναζήτηση Νομοθεσία Νομολογία             | ι Βιβλιογραφία Αρθρογραφία Διοικητικά Έγγραφα         | Υποδείγ | μοτο Περισδικά  |
|--------------------------------------------------|-------------------------------------------------------|---------|-----------------|
| Αναζητήσετε με βάση λέξη/λέξεις                  | δεσπόζουσα θέση                                       | ×       | D               |
|                                                  | 🗹 Στον Τίτλο 🗹 Στο Κείμενο                            |         |                 |
| πιλέξαι τον τρόπο συσχέτισης                     | Να είναι αυτούσια φράση                               | × (     | D               |
| ξειδικεύστε τα αποτελέσματα                      | Περιορίστε τα αποτελέσματα (and)                      | × (     | D               |
| ία λέξην φράση                                   |                                                       | 0       | D               |
| ναζητήστε με βάση όρο του θησαυρού               | Επιλεξτε όρο του θησαυρού                             | 0       | D               |
|                                                  | Θησαυρός Νομικών Όρων 🔉                               |         |                 |
| πλέξτε θεματική ενότητα                          | ENEPTEIA                                              | × (     | D               |
| τιλέξτε κατηγορία περιεχομένου                   | Βιβλιογραφία, Αρθρογραφία                             | × (     | D               |
| πιλέξτε έτος ή χρονική περίοδο                   | Αναζητήστε εδώ                                        | X       | D               |
| Να μην συμπεριληφθούν στην αναζήτησή μου έγγραφο | <ul> <li>Νομαθεσία</li> <li>Νομολαγία</li> </ul>      |         | 🕕 Οδηγός Χρήσης |
|                                                  | <ul> <li>Βιβλιογραφία</li> <li>Αρθαογραφία</li> </ul> |         |                 |
|                                                  |                                                       |         |                 |

# Β.2. ΑΝΑΖΗΤΗΣΗ ΣΤΗ ΝΟΜΟΘΕΣΙΑ

Παρέχεται η δυνατότητα αναζήτησης με σειρά κριτηρίων που αρμόζουν στις ιδιαιτερότητες των εγγράφων της νομοθεσίας

#### Αναζήτηση νομοθετήματος με τα στοιχεία του

Παρέχεται διακριτά η δυνατότητα αναζήτησης νομοθετήματος ενάριθμου ή χρονολογικού κάνοντας την αντίστοιχη επιλογή και συμπληρώνοντας ένα ή περισσότερα από τα στοιχεία του

Β.2.α. Ενάριθμο νομοθέτημα

Αριθμός: Ο αριθμός του νομοθετήματος

Μπορείτε να πληκτρολογήσετε και γράμματα για αναζήτηση παλαιών νομοθετημάτων

π.χ. ΓπΝ, ΓπΟΗ, ΑΧΛ

Για νομοθετήματα με σύνθετο αριθμό (π.χ. Υπουργικές Αποφάσεις) μπορείτε να πληκτρολογήσετε ένα συνεχόμενο τμήμα του αριθμού που περιλαμβάνεται σε καθέτους ή μετά από τελεία ή παύλα ή κόμμα.

Π.χ. 802 (για αναζήτηση της ΚΥΑ Κ1-802/2011)

Έτος: Επιλογή έτους από το σχετικό πίνακα ή πληκτρολόγηση στο σχετικό πεδίο

Άρθρο: Πληκτρολόγηση του άρθρου. Μπορείτε να πληκτρολογήσετε και άρθρο με αριθμό και γράμμα (π.χ. 30<sup>Α</sup>, 214<sup>Α</sup>) ή μόνο γράμμα για αναζήτηση Κεφαλαίων ή άλλων Τμημάτων νομοθετήματος

```
Q
         Βρέθηκε 1 αποτέλεσμα
                                                                                                                      Ανά Σχετικότητα
ς
                                                 Η αναζήτηση έγινε σε 202.581 έγγραφα νομοθεσίας
                            Ν 4485/2017 Οργάνωση και λειτουργία της ανώτατης εκπαίδευσης, ρυθμίσεις για την έρευνα και άλλες διατάξεις
                 ĨП
                            Κεφάλαιο Α. ΓΕΝΙΚΕΣ ΑΡΧΕΣ
                                   Τεύχος ΦΕΚ
                                                     Αριθρός ΦΕΚ
            Μέσο Δημοσίευσης
                                                                        Ημερομηνία Δημοσίευσης ΦΕΚ
                                                                                                         Θεματική ενότητα
                                                                        04.08.2017
                                                                                                         ΕΚΠΑΙΔΕΥΣΗ, ΔΗΜΟΣΙΑ ΔΙΟΙΚΗΣΗ - ΔΙΟΙ..
            TNIT QUALEX
                                   A
                                                    114
```

π.χ. Ν 4485/2017 (άρθρο) Α

# Β.2.β Χρονολογικό νομοθέτημα

Έτος: συμπλήρωση ως άνω

Ημερομηνία υπογραφής ή/και ημερομηνία δημοσίευσης (με συμπλήρωση σχετικών στοιχείων στα ημερολόγια που εμφανίζονται):

|                                                                                                    | Νομονογια                                      | Βιβλισγραφία Αρ                                                                                                    | θραγραφί      | 68                | <u>A</u> ou       | kularya                     | o Evvi              | αφα                |                  | ποδείγματα                                   | Περιοδοιά                                                                |
|----------------------------------------------------------------------------------------------------|------------------------------------------------|----------------------------------------------------------------------------------------------------|---------------|-------------------|-------------------|-----------------------------|---------------------|--------------------|------------------|----------------------------------------------|--------------------------------------------------------------------------|
| Αναζήτηση Ναμαθετήματος<br>Ο Ενάριθμο 💿 Χρονολογικό                                                                                                    |                                                |                                                                                                    |               |                   |                   |                             |                     |                    |                  |                                              |                                                                          |
| toc (1)                                                                                                    | Ημ. Υπογραφής                                  |                                                                                                    | Ημ. Δη        | μοσίει            | μαης              |                             |                     |                    |                  | Άρθρο                                        |                                                                          |
| ~                                                                                                    | 17/07/1923                                     |                                                                                                    | 13/0          | 8/1923            |                   |                             |                     |                    |                  |                                              |                                                                          |
| ίδος νομοθετήματος                                                                                                    |                                                |                                                                                                    | <             | Auy               |                   | • 19                        | 23                  | •                  | >                |                                              |                                                                          |
| ~                                                                                                    |                                                |                                                                                                    | ΔE            | TP                | TE                | ΠE                          | ПА                  | ΣA                 | KY               |                                              |                                                                          |
| ιναζήτηση κώδικα                                                                                                    | Άρθρο κώδικα                                   |                                                                                                    | E             | τ                 | 8                 | 2                           | 10                  | 11                 | 12               |                                              |                                                                          |
|                                                                                                    |                                                |                                                                                                    | 13            | 14                | 15                | 16                          | 17                  | 18                 | 19               |                                              |                                                                          |
| εύχος ΦΕΚ                                                                                                    | Αριθμός                                        |                                                                                                    | 27            | 28                | 29                | 30                          | 31                  | 4.0                | 47               |                                              |                                                                          |
| *                                                                                                    |                                                |                                                                                                    |               |                   | 4.09              | pagg                        | 0                   |                    |                  |                                              |                                                                          |
| εωγραφική Περιοχή 🕕                                                                                                    |                                                |                                                                                                    |               |                   |                   |                             |                     |                    |                  |                                              |                                                                          |
| EmAfEte                                                                                                    |                                                |                                                                                                    |               |                   |                   |                             |                     |                    |                  |                                              |                                                                          |
|                                                                                                    |                                                |                                                                                                    |               |                   |                   |                             |                     |                    |                  |                                              |                                                                          |
| πιλέξτε θεματική ενότητα                                                                                                    |                                                |                                                                                                    |               |                   |                   |                             |                     |                    | ×.               | 0                                            |                                                                          |
| ιναζητήστε με βάση όρο του θησαυρού                                                                                                    |                                                | Επιλέξτε όρο του θησιαυρού                                                                                                    |               |                   |                   |                             |                     |                    |                  | 0                                            |                                                                          |
|                                                                                                    |                                                |                                                                                                    |               |                   |                   |                             |                     |                    |                  |                                              | Kallanumia Karrasium                                                     |
|                                                                                                    | Bijo                                           | ααυρός Ναμικών Όρων 🔉                                                                                                    |               |                   |                   |                             |                     |                    |                  |                                              | wendhighed which here                                                    |
| unTresisere un Ažan LifurLifers                                                                                                    | Bije                                           | ααυρός Ναμικών Όρων 🗦                                                                                                    |               |                   |                   |                             |                     |                    |                  | m                                            | washropot specificae                                                     |
| un Taxássan un Dára 135a Gittar<br>Jalex gr/syntheti-anazitsi/saarch (advst-ieg&a                                                                                                    | Dryk<br>Cpage=Totver=Invel                     | ααυρός Νομικών Όρων 义<br>Stroot=IrueBrumt=18adat=                                                                                 | 145-501-11-56 | hsid=             | 192308            | 138840                      | c=tab               | ebsort             | =18016           | msperpage=108                                | dp=det8esy1=0exo                                                         |
| unða másarar ur fhá mi 120 mí 20 m<br>sölek gyrsyntheti-anaptisýsairch (advist-legða<br>< Tísau stry smiljyngi                                                                                                    | Dipe<br>cpage=1dtvet=Inuel                     | ααυρός Ναμικών Όρων 📏<br>δετοοt= Irue8enumt=18eidat=                                                                              | 1925073736    | fesád=            | 192308            | 138iac                      | z=tab               | eßsort             | +18016           | nsperpage=108                                | dp=delSay1=Ueto 64 12                                                    |
| unaTonéanne un Réam 3 é Ford a Ford<br>aslex.gy/syntheti-anaptis/search/advst=leg&u<br>4 Risu enty unaCynes<br>Amorf 3 é anapta Anaptá Tagana                                                                                                    | මහ<br>cpage=T&ver=iruel                        | ααυρός Νομικών Όρων 📏<br>Stroot= Irueltenumt=18eidat=                                                                             | 1923071786    | fisid=            | 1923087           | 138840                      | c≈tais              | eksort             | +78016           | ()<br>ensperpage=108                         | αιστοριούρας προτογραφικό<br>Ο Πρόσφατες ανοδητήσεις                     |
| ustex.gr/syntheti-anaptisu/search/advst=leg&w<br>< ποω στην αναξήστητη<br>Αποτελέσματα Αναζήτησης                                                                                                    | One                                            | ααυρός Ναμικών Όρων ゝ<br>Stroot= (rueisnumt=18sidat=                                                                              | 192307178     | tesad=            | 192308            | 1.38kar                     | z⇒ta5               | eksort             | =1dute           | (T)<br>ensperpage= 108                       | ido-adeticavi-utero et 12<br>() Rodesperce medindence                    |
| αδεκ grzyntheti-anastsújsairch / adust-leg&u<br>< Νοω στην υπιθρίνει<br>Αποτελέσματα Αναζήτησης                                                                                                    | Bipc                                           | aαυρός Νομικών Όρων 义<br>Seroot= Iruelenumt=18sidat=                                                                              | 1425071782    | fissid=           | 192308            | 1.38kar                     | z=tab               | etisort            | =1601e           | 一                                            | G<br>understand unschlann                                                |
| μαλοκόσου το θέου 125ο Λ 25ο ο<br>Balexgr/ymtheti-anaptic/search/advst-leg8o<br>< Τίσω συγ υνοζηγοη<br>Αποτελέσματα Αναζήτησης                                                                                                    | θης<br>cpage=1dtver= inuet                     | ααυρός Ναμικών Όρων 📏<br>δεοοτ= (ruetenumt=18cidat=<br>Βρίθηκι 1 αποτέλκομα                                                       | 19230/1786    | fisid=            | 1923087           | 138iar                      | z≃tas               | elisort            | +78016           | msperpage=TU8                                | dip=detBoy1=U800 44 \$2                                                  |
| αθεκαιτικά το πάρο το δετο το δετο το δετο το δετο το δετο το δετο το δετο το δετο το δετο το δετο το δετο το δ<br>< που και το το το δετο το δετο το δ | ຍິຖະ<br>cpage=1diver=Inuet                     | σαυρός Ναμικών Όρων 📏<br>Εξετοστ= inuelenumt=186(dat=<br>Βρέθηκε 1 αποτέλκομο                                                     | 19230/178     | fisid=            | 192308            | 1.texad                     | z=lab               | ebsort             | +1&de            | m<br>ensperpage=108                          | ang file ng ang ang ang ang ang ang ang ang ang                          |
| αδου το το το το το το το το το το το το το                                                                                                    | פּקע<br>cpage=Tdver=Iruel                      | σαυρός Ναμικών Όρων 📏<br>Εξεοστ= (ruetenumt=18adat=<br>Βρίθηκι 1 αποτέλεσμο                                                       | 1972-507 1780 | frisid=<br>H ava/ | fjerjorj é        | J.Stiac                     | c=lab               | elksort            | +1801e           | ομοθεσίας                                    | dp=det8cy1=0co v4 p<br>Q<br>Avd Igrachina ~                              |
| αδος 126-0 25-0<br>μαθεκ.gr/syntheti-anaptis/search/advct=leg&o<br>< Που στην οικόζητησης<br>Αποτελέσματα Αναζήτησης<br>Αποθήκει<br>Φίλτρα                                                                                                    | ອີຖະ<br>cpage=18tver=Inuel                     | ααυρός Ναμικών Όρων ><br>δετοστ= Iruetenumt=18sidat=<br>Βρίθηκι 1 αποτέλεσμα                                                      | 19/2.50/17/20 | fissd=<br>H ava/  | 1923U8<br>1923U8  | Jistian<br>cyuur o<br>Suord | c=tais<br>= 203.1   | etksort<br>DD9 éyy | papa s           | η παροτραφο-τυκ<br>αφοθιοίας<br>ον εταιρειών | abodgrouped reproduce                                                    |
| αιδου του που το το το το το το το το το το το το το                                                                                                    | ອີຖະ<br>cpage=1&ver=Invet                      | Bρίθηκε 1 αποτέλεσμα<br>Bρίθηκε 1 αποτέλεσμα<br>MΔ 17.7.                                                                          | 13.8.1923     | fisid=<br>Η αυαζ  | າງລາຍ<br>ເອັດຕຸກາ | 130tan                      | ະ 203.0<br>ສະ 203.0 | ebsort<br>009 έγχ  | +18/10<br>ραφα γ | ομοθισίας<br>ουν εταιρειών                   | alp=delSoy1=000 94 12<br>© RydegerecenseCyrdenec<br>Q<br>Aud Lytrachym V |
| αλταθήκει<br>κατοθήκει<br>Αποτελέσματα Αναζήτησης<br>Αποτελέσματα Αναζήτησης<br>Αποθήκει<br>Φίλτρα<br>Πρόθραη<br>Καμην σωμπαριληψβούν κην συ                                                                                                    | ອີກເ<br>cpage=1&ver= Iruei<br>ກອງ ອາດໃຫ້ຊາງອາດ | αασρός Ναμικών Όρων ><br>εκτοστ = Iruetenumt = 183:dat=<br>Βρίθηκε 1 αποτίλεομο<br>Φυκκετικ<br>φ <sup>2</sup> Αισβάσηκε 16:05.301 | 1973971782    | ftissd-<br>H aval | ายังหลัง          | J.Sciard                    | z=tab<br>= 203.J    | olog eyy           | +18/4<br>ραφα γ  | ομοθικοίας -<br>ουν εταιρειών                | anordana uteritaria                                                      |

Είδος Νομοθετήματος: Επιλογή μιας ή περισσοτέρων τιμών από τον σχετικό πίνακα (προαιρετικά αν επιθυμούμε να περιορίσουμε εξ αρχής τον αριθμό αποτελεσμάτων)

Β.2.γ. Κώδικας

Επιλογή κώδικα από το σχετικό πίνακα.

Παρέχεται η δυνατότητα αναζήτησης Κώδικα με την ονομασία ή συντομογραφία του.

Άρθρο: ως ανωτέρω

Π.χ. ΑΚ – Άρθρο: 914

ή ΑΚ – (άρθρο): ΤΕΤΑΡΤΟ

Β.2.δ. Στοιχεία ΦΕΚ

Δυνατότητα αναζήτησης με βάση το ΦΕΚ δημοσίευσης του νομοθετήματος

Τεύχος: Επιλογή από πίνακα

Αριθμός: Πληκτρολόγηση του αριθμού

Έτος ή χρονική περίοδος: Δυνατότητα επιλογής συγκεκριμένου έτους ή χρονικής περιόδου ή συγκεκριμένης ημερομηνίας

#### Β.2.ε. Γεωγραφική περιοχή

Επιτρέπει την αναζήτηση νομοθετικών ρυθμίσεων τοπικής εμβέλειας (π.χ. τοπικά σχέδια πόλεων), ρυθμίσεων που αφορούν σε συγκεκριμένη διοικητική περιφέρεια (π.χ. μέτρα στήριξης σεισμοπλήκτων σε συγκεκριμένη περιοχή, ρυθμίσεις για συγκεκριμένο ΟΤΑ).

Για την επιλογή της διοικητικής περιφέρειας χρησιμοποιούμε το πεδίο «Γεωγραφική Περιοχή» το οποίο είναι δομημένο ιεραρχικά σε διοικητικές περιφέρειες της χώρας με βάση το Πρόγραμμα Καλλικράτης και μπορούμε να αναζητήσουμε ή/και να επιλέξουμε ευρύτερη ή ειδικότερη διοικητική περιφέρεια (νομό, δήμο).

| Τεύχος ΦFK                                          | Αρι      | θμός      |
|-----------------------------------------------------|----------|-----------|
| Αναζητήστε με Διοικητική<br>Περιφέρεια, Νομό ή Δήμο |          |           |
| Γεωγραφική Περιοχή 🕕                                |          |           |
| Επιλέξτε                                            |          |           |
| 🗙 🖱 Καθαρισμός 🗙                                    | -        |           |
| 🔲 🥔 ΠΕΡΙΦΕΡΕΙΑ ΑΝΑΤΟΛΙΚΗΣ ΜΑΚΕΔΟ                    | window i | ĵ         |
| 🔲 週 ΠΕΡΙΦΕΡΕΙΑ ΑΤΤΙΚΗΣ                              |          |           |
| 🔲 🚑 ΠΕΡΙΦΕΡΕΙΑ ΒΟΡΕΙΟΥ ΑΙΓΑΙΟΥ                      |          | (         |
| 🔲 週 ΠΕΡΙΦΕΡΕΙΑ ΔΥΤΙΚΗΣ ΕΛΛΑΔΑΣ                      |          |           |
| 🔲 🔎 ΠΕΡΙΦΕΡΕΙΑ ΔΥΤΙΚΗΣ ΜΑΚΕΔΟΝΙΑΣ                   |          |           |
| 🔲 🚑 ΠΕΡΙΦΕΡΕΙΑ ΗΠΕΙΡΟΥ                              |          |           |
| 🖛 🔲 🚚 ΝΟΜΟΣ ΑΡΤΗΣ                                   |          |           |
| 🔲 🛄 ΔΗΜΟΣ ΑΡΤΑΙΩΝ                                   | -        | 1         |
| 🔲 🚚 ΔΗΜΟΣ ΓΕΩΡΓΙΟΥ ΚΑΡΑΪΣΚΑ                         | σή μοι   | ι έγγραφο |
| 📃 🔚 🛄 ΔΗΜΟΣ ΚΕΝΤΡΙΚΩΝ ΤΖΟΥΜ                         | Í        |           |
| 📗 🔲 🛄 ΔΗΜΟΣ ΝΙΚΟΛΑΟΥ ΣΚΟΥΦΑ                         |          |           |
| 🔤 📓 ΝΟΜΟΣ ΘΕΣΠΡΩΤΙΑΣ                                | •        |           |
| × >                                                 |          |           |

# Β.3. ΑΝΑΖΗΤΗΣΗ ΣΤΗ ΝΟΜΟΛΟΓΙΑ

#### Αναζήτηση απόφασης με τα στοιχεία της

Αριθμός (ο αριθμός της απόφασης)

Έτος (ή χρονική περίοδος/ημερομηνία)

#### Ειδικές περιπτώσεις:

Για **πρακτικά του Ελεγκτικού Συνεδρίου** πληκτρολογήστε μόνο την ημερομηνία συνεδρίασης (στην επιλογή συγκεκριμένη ημερομηνία) και το Είδος Δικαστηρίου

Για **αποφάσεις του Ευρωπαϊκού Δικαστηρίου** πληκτρολογήστε όλα τα στοιχεία της υπόθεσης στον αριθμό ή μόνο τον αριθμό της υπόθεσης (χωρίς το γράμμα) και στο έτος αυτό της δημοσίευσης της απόφασης ή την πλήρη ημερομηνία δημοσίευσης.

π.χ. Αριθμός: C-178/18 ή 178

Έτος: 2020 ή Ημερομηνία:22/1/2020

Για **αποφάσεις του Ευρωπαϊκού Δικαστηρίου Δικαιωμάτων του Ανθρώπου** πληκτρολογήστε τον αριθμό της προσφυγής (προαιρετικά και τα δύο τελευταία ψηφία του έτους) με τον ακόλουθο τύπο: ΑΡΙΘΜΟΣ ΠΡΟΣΦΥΓΗΣ/ΔΥΟ ΨΗΦΙΑ ΤΟΥ ΕΤΟΥΣ, στο δε έτος αυτό της δημοσίευσης της απόφασης ή την πλήρη ημερομηνία δημοσίευσης.

π.χ. Αριθμός: 41288/15

Έτος: 2020 ή Ημερομηνία:14/1/2020

Δικαστήριο: Επιλογή από πίνακα

Με την επιλογή συγκεκριμένου δικαστηρίου εμφανίζονται πρόσθετα κριτήρια που αντιστοιχούν στο συγκεκριμένο δικαστήριο για μεγαλύτερη εξειδίκευση της αναζήτησης

#### Π.χ. Άρειος Πάγος

|                         | zitisi/nomoiogia     |                   |                |                   |                   |             |
|-------------------------|----------------------|-------------------|----------------|-------------------|-------------------|-------------|
| Qualex                  | ΑΝΑΖΗΤΗΣΗ            | ΠΕΡΙΕΧΟΜΕΝΟ       | ΕΠΙΚΑΙΡΟΤΗΤΑ   | ΣΥΝΔΡΟΜΕΣ         | FORUM             |             |
| 😭 🔸 Σύνθετη Αναζήτ      | ηση > Νομολογία      | 1                 |                |                   |                   |             |
| Σύνθετη Αναζήτη         | <b>ση</b> Απλή αναζι | ήτηση             |                |                   |                   |             |
| Γενική Αναζήτηση        | Νομοθεσία            | Νομολογία         | Βιβλιογραφία   | Αρθρογραφία       | ΔιοικητικάΈγγραφα | Υποδείγματο |
| Αριθμός                 |                      | Επιλέξτε έτος ή χ | ρονική περίοδο |                   |                   |             |
| Δικαστήριο              |                      | Φύση / Είδος      |                | <b>Υ</b><br>Τμήμα |                   |             |
| ΑΡΕΙΟΣ ΠΑΓΟΣ            | ~ )                  | [                 |                | ~                 | ~                 |             |
| Σύνθεση                 |                      |                   |                |                   |                   |             |
|                         | ~ ]                  | N.3068/2002       |                |                   |                   |             |
| + Επιλέξτε θεματική ενό | τητα                 | Полнко            |                |                   | ~                 | ()          |

Διοικητικό Εφετείο

| Q |                                                                                                    | H REPEXOMENO ERIKAIPOTHTA             | ΣΥΝΔΡΟΜΕΣ. | C FORUM            |             |           |
|---|----------------------------------------------------------------------------------------------------|---------------------------------------|------------|--------------------|-------------|-----------|
|   | 🔉 > Lovθετη Αναζήτηση -> Νορολι                                                                                                    | ψία                                   |            |                    |             |           |
|   | Σύνθετη Αναζήτηση Απλή ανα                                                                                                    | ζήτηση                                |            |                    |             |           |
|   | Γενική Αναζήτηση Νομοθεσία                                                                                                    | Νομολογία Βιβλιογραφία Αρ             | ιθρογραφία | Διοικητικά Έγγραφα | Υποδείγματα | Περιοδικό |
|   | Αριθμός                                                                                                    | Επιλέξτε έτος ή χρονική περίοδο       |            |                    |             |           |
|   |                                                                                                    | ) [                                   |            |                    |             |           |
|   | Δικαστήριο                                                                                                    | Φύση / Είδος                          | Τόπος      |                    |             |           |
|   | ΔΙΟΙΚΗΤΙΚΟ ΕΦΕΤΕΙΟ                                                                                                    | ×                                     | 1          | 50<br>10           | 2           |           |
|   | Ζύνθεση                                                                                                    |                                       | ECU        |                    |             |           |
|   | ~                                                                                                    | 1284 KAA<br>344 DA 18/1989            |            |                    |             |           |
|   |                                                                                                    | ΑΚΥΡΩΤΙΚΗ ΔΙΑΦΟΡΑ                     |            |                    |             |           |
|   | Επιλέξτε θεματική ενότητα                                                                                                    | ΑΝΑΣΤΟΛΗ ΑΚΥΡΩΤΙΚΗ<br>ΑΝΑΣΤΟΛΗ ΟΥΤΙΑΤ |            |                    | × (1)       |           |
|   | Αναζητήστε με βάση όρο του θησαυρού                                                                                                    | AIA0OPA OYEIAL                        |            |                    | O           |           |
|   |                                                                                                    | N 3068/2002                           |            |                    |             |           |
|   | Αναζητήσετε με βάση λέξη/λέξεις                                                                                                    | A REGIONE                             |            |                    | 0           |           |
|   | and the second second sec |                                       |            |                    |             |           |

# Β.4. ΑΝΑΖΗΤΗΣΗ ΣΤΗ ΒΙΒΛΙΟΓΡΑΦΙΑ

Στη σελίδα αυτή μπορούν να αναζητηθούν ολόκληρα βιβλία ή αποσπάσματα από βιβλία των εκδόσεων της Νομικής Βιβλιοθήκης.

Η αναζήτηση μπορεί να γίνει με συγγραφέα, με έτος ή χρονική περίοδο καθώς και με τις μεθόδους και τα εργαλεία θεματικής αναζήτησης που έχουν παρουσιαστεί ανωτέρω.

| Σύνθετη Αναζήτηση - Απλή α                                                                                                    | ναζήτηση                         |                                                                              |                      |                    |             |                  |
|----------------------------------------------------------------------------------------------------|----------------------------------|------------------------------------------------------------------------------|----------------------|--------------------|-------------|------------------|
| Γενική Αναζήτηση Νομοθεσία                                                                                                    | Νομολογία                        | Βιβλιογραφία                                                                 | Αρθρογραφία          | Διοικητικά Έγγραφα | Υποδείγμο   | τα. Περιοδικά    |
| Συγγραφέας                                                                                                    | Επιλέξτε έτος ή                  | χρονική περίοδο                                                              |                      |                    |             |                  |
|                                                                                                    |                                  |                                                                              | ~                    |                    |             |                  |
| SBN                                                                                                    |                                  |                                                                              |                      |                    |             |                  |
|                                                                                                    |                                  |                                                                              |                      |                    |             |                  |
|                                                                                                    |                                  |                                                                              |                      |                    |             |                  |
|                                                                                                    |                                  |                                                                              |                      |                    |             |                  |
| Englidere Generald endrone                                                                                                    |                                  |                                                                              |                      |                    | v (i)       |                  |
| Επιλέξτε θεματική ενότητα                                                                                                    |                                  |                                                                              |                      |                    | <b>y</b> () |                  |
| ξπιλέξτε θεματική ενότητα<br>Αναζητήστε με βάση όρο του θησαυρο                                                                       |                                  | Επιλέζτε όρο του θησαυ                                                       | 990                  |                    | × 0         |                  |
| Επιλέξτε θεματική ενότητα<br>Αναζητήστε με βάση όρο του θησαυρο                                                                       | θης                              | Επιλέζτε όρο του θησαυ<br>σαυρός Νομικών Όρω                                 | рэй<br>V <b>&gt;</b> |                    | × 0         |                  |
| έπιλέξτε θεματική ενότητα<br>Αναζητήστε με βάση όρο του θησαυρο<br>Αναζητήστε με βάση λέξη/λέξεις                                     | ο                                | Επιλέξτε όρο του Οησαυ<br>σαυρός Νομικών Όρω                                 | 990<br>W <b>&gt;</b> |                    | × 0<br>0    |                  |
| Επιλέξτε θεματική ενότητα<br>Αναζητήστε με βάση όρο του θησαυρο<br>Αναζητήσετε με βάση λέξη/λέξεις<br>Να μην συμπεριληφθούν στην αναί | ο<br>Θηκ<br>ήτησή μου έγγραφα στ | Επιλέξτε όρο του Οησαυ<br><b>σαυρός Νομικών Όρω</b><br>τα οποία δεν έχω συνδ | роџи)<br>роџиј       |                    | × 0<br>0    | () Οδηγός Χρήσης |

Στα αποτελέσματα αναζήτησης επιστρέφονται τμήματα ή υποδιαιρέσεις των βιβλίων που αντιστοιχούν στο ερώτημα του χρήστη συνοδευόμενα από τις εξής πληροφορίες:

Τίτλος βιβλίου, Συγγραφέας, Έτος συγγραφής

| → C | f 🔹 gualex.gr/syntheti-anazitisi/search?adust=bks&icpage=18searc | л-простосна%20ст | ex8umuv&lati1=trur | e&ote1=truc&r1=0&rr1=0 | &acc-false&sort-1&#emsperpage</th><th>=108ep=def8esy1=0_</th><th>12 😁</th><th>1</th><th>۵</th><th>4</th><th>į</th></tr><tr><th></th><th>< Πίσω στην πουζήτηση</th><th></th><th></th><th></th><th></th><th>() Debarea</th><th>ແລະ ໝາະຊຶ່ງນກ່າ</th><th>ant.</th><th></th><th></th><th></th></tr><tr><th></th><th>Αποτελέσματα Αναζήτη<mark>σ</mark>ης</th><th></th><th></th><th></th><th></th><th></th><th></th><th></th><th></th><th></th><th></th></tr><tr><td></td><td>προστασια επινδυτων</td><td></td><td></td><td></td><td></td><td></td><td>Q</td><td></td><td></td><td></td><td></td></tr><tr><td></td><td></td><td>Βρέθηκον 35 σ</td><td>ποτελέσματα για τ</td><td>προστασια επενδυτων</td><td></td><td>C longer, and lower, and</td><td>is and served</td><td>D</td><td></td><td></td><td></td></tr><tr><td></td><td>Αποθήκευση αναζήτησης</td><td></td><td></td><td></td><td></td><td>Ανά Σχετικότητα</td><td>~</td><td></td><td></td><td></td><td></td></tr><tr><td></td><td>φίλτρα</td><td></td><td></td><td>Η αναζήτησ</td><td>η έγινε σε 814 βιβλία</td><td></td><td></td><td></td><td></td><td></td><td></td></tr><tr><td></td><td>Πρόσβαση</td><td>Εμφάνιση 1-10</td><td>αποτελεσμάτων</td><td></td><td></td><td></td><td></td><td></td><td></td><td></td><td></td></tr><tr><td></td><td>Να μην συμπεριληφθούν στην αναζητησή μου<br>εγγραφα στα οποία δεν έχω συνδρομή</td><td>на с 1</td><td>2 3 4</td><td>(23 ) 391</td><td></td><td></td><td>10 25</td><td>5</td><td></td><td></td><td></td></tr><tr><td></td><td>Συγγραφέας</td><td>0</td><td>Εναλλακτικές Μυρφη</td><td>άς Χρημιστοδοτησης μέσω Διαξιος</td><td>rčeu</td><td></td><td></td><td></td><td></td><td></td><td></td></tr><tr><td></td><td>🞑 Όλαι οι συγγραφείς (26)<br>🔲 Καυλορίδας Α. (6)</td><td>BRONT PARTY.</td><td>11.2.5. <b>Проστα</b></td><td>ματοδατηση<br><mark>Ισία επενδυτών</mark> και δια</td><td>φάνεια</td><td></td><td></td><td></td><td></td><td></td><td></td></tr><tr><td></td><td><ul>     <li>Τορνανίδου Χ. (5)</li>     <li>Τριαντοφυλλάκης Γ. (3)</li> </ul></td><td></td><td>suddent and an internet</td><td>AUG O</td><td></td><td></td><td></td><td></td><td></td><td></td><td></td></tr><tr><td></td><td>Βερβεούς Ν. (3)     Διατρίδειο Α. (3)</td><td>Κείμενο</td><td></td><td></td><td></td><td></td><td></td><td></td><td></td><td></td><td></td></tr><tr><td></td><td>Пербиту Бо. (2)</td><td>Προστασία ε</td><td><mark>πενδιπών</mark> και δια</td><td>φάνεια 11.2.5.1, Προσυνο</td><td>αλλακτική ενημέρωση 11.2.5.2.</td><td></td><td></td><td></td><td></td><td></td><td></td></tr><tr><td></td><td> Αματιτής Δ. (2)<br> Μάρκου Τ. (1)</td><td>Wine Algorithms</td><td>40 C</td><td>₹m(</td><td>Age. A</td><td>dz-</td><td></td><td></td><td></td><td></td><td></td></tr><tr><td></td><td>🔲 Παπαγιάννης Δ. (1)</td><td>TWI OLDURS</td><td></td><td>2019</td><td>103</td><td><i>a</i>,</td><td></td><td></td><td></td><td></td><td></td></tr></tbody></table> |
|-----|------------------------------------------------------------------|------------------|--------------------|------------------------|----------------------------------------------------------------------------------------------------|
|-----|------------------------------------------------------------------|------------------|--------------------|------------------------|----------------------------------------------------------------------------------------------------|

Αν θέλετε να δείτε όλους τους τίτλους των βιβλίων που περιλαμβάνονται στη Βάση, μπορείτε να κάνετε αναζήτηση **χωρίς κριτήρια** και στα αποτελέσματα θα λάβετε τον συνολικό αριθμό των βιβλίων.

| • Oktype           • Comparison           • Comparison                                                                                                    |                  | Αποθήκευση αναζήκησης                                                                                                    | ຢັງລະດີກອວມ \$14 ແຫນວະມີບ່ອງມາກ                                                                                     | Ανά Σχετυνότητα 🗸 🗸 |     |
|----------------------------------------------------------------------------------------------------|------------------|----------------------------------------------------------------------------------------------------|----------------------------------------------------------------------------------------------------|---------------------|-----|
| Φίλη π     Hubbin 1:1:0:0000/Lipit V       Independent     Independent       Independent     Independent       Inde                                                                                                    |                  |                                                                                                    | H avathrow the set and puppla                                                                                       |                     |     |
| Indegland;       Image: Image: I |                  | φίλτρα                                                                                                    | τροφικής το το αποτέλεσματών                                                                                        |                     | - 1 |
| <ul> <li></li></ul>                                                                                                    |                  | ກຸກຕ່ອງຊີເພຣາງ                                                                                                    | e e t 2 3 4 2 2 . 12 (2)> H                                                                                         | 10 25 50            | - 1 |
| Obio or subvoordel (75)                                                                                                    |                  | <ul> <li>Software our contraction of the strategicity our set of the strategicity out out the strategicity out out out out out out out out out out</li></ul>  | Εισηγικής στο Δίκακο της Οικονομικής & Νομισματικής Ένωσης<br>(ΓΕΝΙΚΟ ΜΕΡΟΣ Ιστορική Διάσταμη & Βορικοίς Διατάξους) |                     |     |
| Implement Tax 1/7       Name in Section American American Amer |                  | Ohor or surypoptic (15)     Mapyapite A. (14)     Tooking B. (11)                                                                                             | Systems blacks t                                                                                                    |                     |     |
| Importantial control (A) (B)       Importantial control (A) (B)         Importantial control (A) (B)       Importantial control (A) (B)         Importantial control (A) (B)       Importantial control (A) (B)         Importantial control (A) (B)       Importantial control (A) (B)         Importantial control (A) (B)       Importantial control (A) (B)         Importantial control (A) (B)       Importantial control (A) (B)         Importantial control (A) (B)       Importantial control (A) (B)         Importantial control (A) (B)       Importantial control (A) (B)         Importantial control (A) (B)       Importantial control (A) (B)         Importantial control (A) (B)       Importantial control (A) (B)         Importantial control (A) (B)       Importantial control (A) (B)         Importantial control (A) (B)       Importantial control (A) (B)         Importantial control (A) (B)       Importantial control (A) (B)         Importantial control (A) (B)       Importantial control (A) (B)         Importantial control (B) (B)       Importantial control (B)         Importantial control (B) (B)       Importantial control (B)         Importantial control (B)       Importantial control (B)         Importantial control (B)       Importantial control (B)         Importantial control (B)       Importantial control (B)         Importantial c                                                                                                    |                  | (Περιδοιής (ΝΑ.1/9)<br>  Πέλειας ΝΑ. (7)<br>  Νητάκταβίου Μ. 460                                                                                              | Nex Spaniers<br>Tr/Dav21 214 252269-352261026254                                                                    | Ne Aliza<br>M       |     |
| Including (x, (i))     Maximum     Base (and the maximum)     Au Allowing (x, (i))       Opport Onteruped     Including (x, (i))     Including (x, (i))     Including (x, (i))       Opport Onteruped     Including (x, (i))     Including (x, (i))     Including (x, (i))       A'     Including (x, (i))     Including (x, (i))     Including (x, (i))       A'     Including (x, (i))     Including (x, (i))     Including (x, (i))       A'     Including (x, (i))     Including (x, (i))     Including (x, (i))       A'     Including (x, (i))     Including (x, (i))     Including (x, (i))       B'     Including (x, (i))     Including (x, (i))     Including (x, (i))       B'     Including (x, (i))     Including (x, (i))     Including (x, (i))       B'     Including (x, (i))     Including (x, (i))     Including (x, (i))       B'     Including (x, (i))     Including (x, (i))     Including (x, (i))       B'     Including (x, (i))     Including (x, (i))     Including (x, (i))       B'     Including (x, (i))     Including (x, (i))     Including (x, (i))       B'     Including (x, (i))     Including (x, (i))     Including (x, (i))       B'     Including (x, (i))     Including (x, (i))     Including (x, (i))       B'     Inclinet (x, (i))     Including (x, (i))     Includ                                                                                                    |                  | Rectanding on (B)     Tationauto (IV)     Tationauto (IV)     Tationauto (IV)     Tationauto (IV)     Visilaunotattasi Aco (IV)     Visilaunotattasi Aco (IV) | Túvraypa na Bould<br>Boyawaii: rapampaiget                                                                          |                     |     |
| Construct Supplication     Construct Supplication       A*     mak/cm frequency       Construct Supplication     Construct Supplication       V     mak/cm frequency       V     State       Construct Supplication     Construct Supplication       V     State       V     State       Construct Supplication     Construct Supplication       V     State       Construct Supplication     Construct Supplication       V     State       Construct Supplication     Construct Supplication       State     State       Construct Supplication     State       Construct Supplication     State       Construct Supplication     State       Construct Supplication     State       Construct Supplication     State       Construct Supplication     State       Construct Supplication     State                                                                                                    |                  | <ul> <li>Lackberg &amp; (0)</li> <li>Ocyanick ovéraga</li> </ul>                                                                                              | Non Assembling Size Reproductions<br>747 (2014) and Thomas Reproductions                                            | an Allan<br>W       |     |
| Λ <sup>3</sup> πολύξες έτος ή χρηνική παρίαδα         9 <sup>4</sup> διάθρουτορία 76.04.2020           Δ         Μαια διασιώσια         Ομαιατί διασιώ         Απο δίδως           Μαια διασιώσια         Ομαιατί διασιώ         Ομαιατί διασιώ         Απο δίδως           Μαια διασιώσια         Ομαιατί διασιώς         Ομαιατί διασιώς         Απο δίδως                                                                                                    | ٠                | Οροι. Οησουρού                                                                                                    | αικαστικά Συμβολλία<br>Η αυτοπρόσωπη εμφάνιση των διαδύκωνη<br>Συτοποτίου Σουσκότιο                                 |                     |     |
| Micro Sussessing<br>Prof Dialey         Kinc         Dualey formation         An Adjust           Y         Prof Dialey         2010         201000-01000000         71                                                                                                    | $\mathbf{A}^{+}$ | επιλέξει έτος ή χρινική περίοδο                                                                                                    | Ø #informatikf#2000                                                                                                 |                     |     |
|                                                                                                    | 8                | ×                                                                                                    | Mice Seasoning Con Department<br>Phil Daker 2010 - Biological Dorph                                                 | An Albert<br>M      |     |

Μπορείτε στη συνέχεια από τα φίλτρα να εξειδικεύσετε την αναζήτηση σε συγκεκριμένο βιβλίο.

Π.χ. Θεματική Ενότητα ΔΙΑΔΙΚΤΥΟ-ΠΛΗΡΟΦΟΡΙΚΗ... και λέξη στον τίτλο «ιατρική» επιστρέφει το βιβλίο «Ιατρική, Δίκαιο και Διαδίκτυο»

|   |                                                              |                                     | Βρέθηκε <b>1</b> αποτέλ          | νεαμα για <b>ιατρική</b>                                                               |                                                           | Chiefer and the second | uddana 🛈 |   |  |
|---|--------------------------------------------------------------|-------------------------------------|----------------------------------|----------------------------------------------------------------------------------------|-----------------------------------------------------------|------------------------|----------|---|--|
|   | A                                                            | ποθήκευση αναζήτησης                |                                  |                                                                                        |                                                           | Αυά Σχετικότητα        | ~        | ) |  |
|   | Φίλτρα                                                       |                                     |                                  | н                                                                                      | αναζήτηση έγινε σε <b>814</b> βιβλία                      |                        |          |   |  |
|   | Πρόσβαση<br>Να μην συμπεριληφθεών<br>εγγραφα στα οποια δεν ε | γ στην αναζήτησή μου<br>χω συνδρομη | (C)<br>IRANGPASA                 | <mark>Ιατρική</mark> , Δίκαιο και Διαδίκτυς<br>Επιμέλεται Ευμευνίδου Κωσταλίδου Ε. Κητ | )<br>wystłos AL, Miskaniska M, Burskalań M.               |                        |          |   |  |
| - | 🚔 Θεματική ενότητα                                           | trozowa 🖉                           | Mine Aspendicures<br>InterQUALER | True<br>2016                                                                           | Geannaí colmos<br>W 19. (1993) - Del Maria, Gellada, 11., | 840.860000<br>100      |          |   |  |
|   | δΙΑδΙΚΤΥΟ - ΠΑΗΡΟΦΟΡΙΚΗ                                      | I - EI'IIKOINDNIEE ❤                |                                  |                                                                                        |                                                           |                        |          |   |  |
|   | Όροι Θησαυρού                                                |                                     |                                  |                                                                                        | BACK TO TOP                                               |                        |          |   |  |
|   | Επιλέξτε έτος ή χρονική περ                                  | ρίοδο                               |                                  |                                                                                        |                                                           |                        |          |   |  |
|   |                                                              | ~                                   |                                  |                                                                                        |                                                           |                        |          |   |  |
| r | Αναζητήσετε μα βάση λέξη/λ                                   | Reic                                |                                  |                                                                                        |                                                           |                        |          |   |  |
| 1 | ιατρική                                                      | ×                                   |                                  |                                                                                        |                                                           |                        |          |   |  |
| 1 | Ξτον Τίτλο Π Στο Κε<br>Επιλέξει του τρόπο συσχέτιο           | rí µevo<br>anç:                     |                                  |                                                                                        |                                                           |                        |          |   |  |
|   | Na sium a ratima nodas                                       |                                     |                                  |                                                                                        |                                                           |                        |          |   |  |

# Β.5. ΑΝΑΖΗΤΗΣΗ ΣΤΗΝ ΑΡΘΡΟΓΡΑΦΙΑ

Στη σελίδα αυτή μπορούν να αναζητηθούν και να αναγνωσθούν σε **πλήρες κείμενο** άρθρα, μελέτες, γνωμοδοτήσεις και άλλα κείμενα αρθρογραφίας που είναι δημοσιευμένα στα νομικά περιοδικά της Νομικής Βιβλιοθήκης.

Σχεδιάζεται επίσης και η καταγραφή της ύλης της αρθρογραφίας άλλων νομικών περιοδικών και θα είναι σύντομα διαθέσιμη υπό τη μορφή αναφορών και παραπομπών.

Η αναζήτηση μπορεί να γίνει θεματικά με τις λειτουργίες και τα εργαλεία που προβλέπονται και για τις άλλες κατηγορίες περιεχομένου (με λέξη/φράση, θεματική ενότητα, όρο Θησαυρού), προβλέπονται δε και ειδικότερα κριτήρια προσαρμοσμένα στα χαρακτηριστικά της συγκεκριμένης κατηγορίας:

#### Α. Με συγγραφέα

B. Με βάση το είδος: για αναζήτηση συγκεκριμένου είδους (π.χ. άρθρο, γνωμοδότηση κλπ)

Γ. Με βάση την Πηγή Δημοσίευσης (νομικό περιοδικό)

|        |                                            |               |            |                  |           |          |             |                |     |         |       |           |       | - |            | ind line      |  |
|--------|--------------------------------------------|---------------|------------|------------------|-----------|----------|-------------|----------------|-----|---------|-------|-----------|-------|---|------------|---------------|--|
| Jualex | AMAZHTHE                                   | FEPIEXON      | AENO       | UTIKAIPOTI       | (7,A Z    | VNUPOMEI |             |                |     |         | FORUM | J ETHKZ   | NONIA | 0 | ADDRENATES | E SAN A SAN A |  |
|        | Ω      Δινθετή Ανοζητηση     Δ. Αρθρογρ    | ngia          |            |                  |           |          |             |                |     |         |       |           |       |   |            |               |  |
|        | Σύνθετη Αναζήτηση Απλή αναί                | ήτηση         |            |                  |           |          |             |                |     |         |       |           |       |   |            |               |  |
|        | ໃຈຈະດຳລັດຫລືກຳຖາກງາງ ກິດຊະຫອີກໜ້າຍ         | Νομολογία     | 24         | Ιωογραφία        | 340       | oipaqua  | Acces       | wait Eryptic   | e v | លើជាមួយ | na    | хойжі     |       |   |            |               |  |
|        | Συγγραφέας                                 | EMIAČETE ČTI  | ις η χραγυ | κή περίοδο       |           |          |             |                |     |         |       |           |       |   |            |               |  |
|        |                                            |               |            |                  | v         |          |             |                |     |         |       |           |       |   |            |               |  |
|        | Eiðor                                      | πηγή Δήμος    | ιτεικοης   |                  |           |          |             |                |     |         |       |           |       |   |            |               |  |
|        | ×                                          |               |            |                  | ~         |          |             |                |     |         |       |           |       |   |            |               |  |
|        | Прараляныес                                |               |            |                  |           |          |             |                |     |         |       |           |       |   |            |               |  |
|        | Bigaerrapourdonij/spitekt;<br>FrugoogVerie |               | and the    | August and Miner |           |          |             |                |     |         |       |           |       |   |            |               |  |
|        | Γνωμοδοτήσεις<br>Επιτικότηται Νομούσγίος   |               | Οιγοαυριάς | Nopukau D        | pun >     |          |             |                |     |         |       |           |       |   |            |               |  |
|        | 2 yé kultazangéra ;                        |               |            |                  |           |          |             |                |     |         |       |           |       |   |            |               |  |
|        | Emeridament, Nayuebartar                   | πή μου ήγραφι | ατα οποί   | a tao tao au     | νδρομή    |          |             |                |     |         |       | Οδηγός Χρ | ήσης  |   |            |               |  |
|        |                                            |               |            | 12 (2.7)         | 16        |          |             | ch:            |     |         |       |           |       |   |            |               |  |
|        |                                            |               | K          | opabiahot (      | Spirnpluv | -        |             | ocencien.      | ۹   |         |       |           |       |   |            |               |  |
|        |                                            |               |            |                  |           |          |             |                |     |         |       |           |       |   |            |               |  |
|        | Εγγραφείτε στο newslett                    | er μας        | niset      |                  |           |          | тайёбте вАб | έστος διατρίου |     |         |       |           | ~     |   |            |               |  |
|        |                                            |               |            |                  |           |          |             |                |     |         | 00    | 1000      | -     |   |            |               |  |

# Β.6. ΑΝΑΖΗΤΗΣΗ ΣΤΑ ΔΙΟΙΚΗΤΙΚΑ ΕΓΓΡΑΦΑ

Στη σελίδα αυτή παρέχεται η δυνατότητα αναζήτησης εγκυκλίων και εγγράφων της Διοίκησης (Υπουργείων και ΝΠΔΔ), Γνωμοδοτήσεων του Νομικού Συμβουλίου του Κράτους, Αποφάσεων Ανεξάρτητων Αρχών, Δικαστικών Αρχών στο πλαίσιο άσκησης διοικητικών αρμοδιοτήτων (π.χ. Εγκύκλιοι Εισαγγελέως Αρείου Πάγου) και άλλων Διοικητικών Αρχών με οιονεί δικαιοδοτική αρμοδιότητα (π.χ. Διεύθυνση Επίλυσης Διαφορών, Αρχή Εξέτασης Προδικαστικών Προσφυγών)

Αριθμός: ο αριθμός του εγγράφου

Για έγγραφα με σύνθετο αριθμό (π.χ. Εγκύκλιοι) μπορείτε να πληκτρολογήσετε ένα συνεχόμενο τμήμα του αριθμού που περιλαμβάνεται σε καθέτους ή μετά από τελεία ή παύλα ή κόμμα.

Έτος: το έτος έκδοσης του εγγράφου

Εκδούσα Αρχή: Επιλογή από πίνακα

Είδος Πράξης: Με την επιλογή Εκδούσας Αρχής εμφανίζονται οι αντίστοιχες τιμές στο Είδος Πράξης

ΑΔΑ (Αριθμός Διαδικτυακής Ανάρτησης) για όσες πράξεις δημοσιεύονται στον ιστότοπο της Διαύγειας.

Για **αναζήτηση ΠΟΛ.** πληκτρολογήστε μόνο τον αριθμό χωρίς το πρόθεμα ΠΟΛ. Στο Είδος Πράξης μπορείτε να κάνετε την επιλογή ΠΟΛ.

| alex               | ΑΝΑΖΗΤΗΣΗ        | <b>TEPIEXOMENO</b> | ΕΠΙΚΑΙΡΟΤΗΤΑ   | ΣΥΝΔΡΟΜΕΣ   | FORUM              |             | ()<br>()  |
|--------------------|------------------|--------------------|----------------|-------------|--------------------|-------------|-----------|
| 🔂 🤉 Σύνθετη Αναζήτ | ηση > Διοικητικό | ά Έγγραφα          |                |             |                    |             |           |
| Σύνθετη Αναζήτη    | ση Απλή αναζ     | ήτηση              |                |             |                    |             |           |
| Γενική Αναζήτηση   | Νομοθεσία        | Νομαλογία          | Βιβλιογραφία   | Αρθρογραφία | Διοικητικά Έγγραφα | Υποδείγματα | Περιοδικά |
| Αριθμός            |                  | Επιλέξτε έτος ή χ  | ρονική περίοδο | Έτος 🕕      |                    |             |           |
| 1086               |                  | Συγκεκριμένο έ     | τος            | ~ 2016      | ~                  |             |           |
| Εκδούσα Αρχή       |                  | Είδος Πράξης       |                | Έδρα        |                    | Φύση        |           |
|                    | ~                | ПОЛ                |                | I           | ~                  |             |           |
| ΑΔΑ (Διαύγεια)     |                  |                    |                |             |                    |             |           |

Εμφανίζονται μόνο οι ΠΟΛ που δεν έχουν χαρακτήρα κανονιστικής πράξης δημοσιευμένης σε ΦΕΚ. Οι υπόλοιπες μπορούν να αναζητηθούν στη σελίδα της Νομοθεσίας (με τις προβλεπόμενες δυνατότητες αναζήτησης βλ. ανωτέρω στοιχ.Β.2.)

#### Β.7. ΑΝΑΖΗΤΗΣΗ ΥΠΟΔΕΙΓΜΑΤΩΝ

**Στη σελίδα αυτή μπορούν να αναζητηθούν υποδείγματα** δικογράφων, συμβάσεων, αιτήσεων, δηλώσεων και άλλων νομικών εγγράφων.

Η αναζήτηση μπορεί να γίνει θεματικά με τις λειτουργίες και τα εργαλεία που προβλέπονται και για τις άλλες κατηγορίες περιεχομένου (με λέξη/φράση, θεματική ενότητα, όρο Θησαυρού), προβλέπονται δε και ειδικότερα κριτήρια προσαρμοσμένα στα χαρακτηριστικά της συγκεκριμένης κατηγορίας:

Α. Με συγγραφέα ή/και ISBN: για τις περιπτώσεις υποδειγμάτων που προέρχονται από βιβλίο/έκδοση της NB

B. Με βάση το είδος: για αναζήτηση συγκεκριμένου είδους υποδείγματος (π.χ. δικόγραφο, συμφωνητικό κλπ)

| ANAZHTH                             | Η ΠΕΡΙΕΧΟΜΕΝΟ ΕΠΙΚΑΙΡΟΤΗΤΑ ΣΥΝΔΡΟΜΕΣ                                                                                                    | FORUM 🤳 EFIIKOINONIA 💮           |
|-------------------------------------|----------------------------------------------------------------------------------------------------|----------------------------------|
| Ω > Σύνθετη Αναζήτηση > Υποδεί      | γματα                                                                                                    |                                  |
| Σύνθετη Αναζήτηση Απλή ανα          | ζήτηση                                                                                                    |                                  |
| Γενική Αναζήτηση Νομοθεσία          | Νομολογία Βιβλιογραφία. Αρθρογραφία Διοικητικά Έγγραφα                                                                                                    | <del>Υποδείνματα</del> Περιοδικά |
| Συγγραφέας                          | Είδος υποδείγματος Έτος 🕦                                                                                                    |                                  |
|                                     | Δικόγραφα 🗸                                                                                                    |                                  |
| ISBN                                |                                                                                                    |                                  |
|                                     | Αιτήσεις/Δηλίωσεις                                                                                                    |                                  |
|                                     | Δικόγροφα                                                                                                    |                                  |
|                                     | Συμβαλαιογροφικές Πραξεις                                                                                                    |                                  |
| Επιλέξτε θεματική ενότητα           | ×.                                                                                                    |                                  |
| Αναζητήστε με βάση όρο του θησαυρού | Αρραβώνας                                                                                                    |                                  |
|                                     | Θησαυρός Νομικών Όρων 🔉                                                                                                    |                                  |
| Αναζητήσετε με βάση λέξη/λέξεις     |                                                                                                    |                                  |
| Να μην συμπεριληφθούν στην οναζή    | ησή μαμ έγκραφαιτα οποία δεν έγκι συνδοσμή                                                                                                    |                                  |
|                                     | In the still who see consistent who see shall it                                                                                                    | (1) Οδηγός Χρήση                 |
|                                     |                                                                                                    |                                  |
|                                     | and the second second |                                  |

Κάθε υπόδειγμα περιέχει το κείμενό του το οποίο μπορεί ο χρήστης να κατεβάσει στον υπολογιστή του σε αρχείο word για περαιτέρω χρήση και αξιοποίηση.

Παράλληλα, για τα υποδείγματα που ανήκουν σε βιβλία μπορεί να μεταβεί και στο υπόλοιπο περιεχόμενο του βιβλίου μέσω του συνδέσμου που βρίσκεται στον πίνακα παραπομπών.

Επίσης το υπόδειγμα είναι συνδεδεμένο με άλλα σχετικά έγγραφα νομολογίας καθώς και με τις νομοθετικές διατάξεις που αποτελούν τη νομική βάση του. Αντίστοιχα στη νομοθεσία, στη σελίδα του νομοθετήματος, ο χρήστης μπορεί να δει διασυνδεδεμένη τη νομοθετική διάταξη με το σχετικό υπόδειγμα.

| Qualex                                                                                                    |                                                                                                    |          |                         | (C) 10 AOT     |
|----------------------------------------------------------------------------------------------------|----------------------------------------------------------------------------------------------------|----------|-------------------------|----------------|
| Clock                                                                                                    |                                                                                                    |          |                         | <b>a</b>       |
| Π > Περιεχόμενο > Υπο                                                                                                    | ίεἰγματα 👌 Αγωγή για τόκους τόκων (ΑΚ 296)                                                                                                    |          |                         |                |
| 🕻 Πίσω στα αποτελύσματα                                                                                                    |                                                                                                    | files at | վո ատ (վովով 🕜 Որնօգուս | ος αναξητήσεις |
|                                                                                                    | August 10.5 750-015 7500 10 /AV 2001                                                                                                    |          |                         | 1              |
| Autore C. Approach                                                                                                    | Αγωγή για τοκούς τοκών (Ακ 296)                                                                                                    |          |                         | 6              |
| CENTRON CONCOURSE AND ADDRESS OF ADDRESS OF | Είδος Δικάγραφα<br>Μέσο Δημοδίμουρς ΤΝΠ ΟυΑΙΕΧ<br>Ημ. Αμμοσίμοτασης 2011 ΤΟΤΟ<br>Ημ. Αμμοσίμοτασης 2011 ΤΟΤΟ<br>Εκδάτης: Νουμική Βυβλιοθήκη<br>ΙSBN: 978-960-563-655-3<br>Αρ. Λέξημας: 806 |          |                         |                |
| Σχετική Νομοθεσία (Ι)<br>ΑΚ άρθρο 296                                                                                                    | ή Νομολογία (1) Σχετική Βιβλιογραφία (1)                                                                                                    |          |                         |                |
|                                                                                                    | Κείμα                                                                                                    | ievo     |                         |                |
| ΕΝΩΠΙΟΝ ΤΟΥ ΜΟΝΟΜΕΛΟΥΣ ΠΕ                                                                                                    | 2TOAIKEIOY AOHNON                                                                                                    |          |                         |                |

| ° II | ΑΣΤΙΚΟΣ ΚΩΔΙΚΑΣ (ΜΕΤΑΓΑΩΤΤΙΣΜΕΝΟΣ<br>Αφθροφίου ΧΩΡΙΣΤΙΤΧΟ / ΕΙΕΝΙΟ ΔΕΥΤΕΡΟ, ΕΝΟΝΙΚΟ ΔΙΚΑΙΟ                                                                                                  | ΠΔ 456/1984)<br>/ ΚΕΦΑΛΑΙΟ ΠΡΩΤΟ, Η ΚΠΟΙΓΡΕΩΣΗ ΠΑΡΟΝΗΣ ΓΕΝΙΚΑ / Άφθρι 256, Τόκος τέκου.                                                                                                    | Ŀ Q'                                                | D' \$                             | * 15                                    | Ματάβαση στο άρθρο                               | $\rightarrow$ |  |
|------|----------------------------------------------------------------------------------------------------|----------------------------------------------------------------------------------------------------|-----------------------------------------------------|-----------------------------------|-----------------------------------------|--------------------------------------------------|---------------|--|
|      | Σχετική Νομαλογία (10)                                                                                                    | Σχετικά Υποδείγματα ()                                                                                                    |                                                     |                                   |                                         |                                                  |               |  |
|      | Δοβλές Α., Αγωγή για τόκο                                                                                                    | ис тоныч (АК 296), 2016                                                                                                    |                                                     |                                   |                                         |                                                  |               |  |
|      | Άρθρα 295<br>Τόνος τόκου<br>Για τόκου, άδλι είδους<br>οφειλόμπους τόκους τού<br>τρέπει να γύγκται ή η αγκι<br>Ταμιευτήρια, πιστικτικά τ<br>καταθέσεων που δεν κοπ<br>Έναφζη αισχώς 23/2/196 | αφείλεται τόκος, ου τέτοιος τόκος συμφωνηθεί ή ου ζητη<br>ς ολόκληρου τουλόχιστον έτους η μιας χρήσης ου πρόεετου<br>για απιβέτεται σορό λήξαι το εισς ή προπο.<br>δρύματα και τράπιζες μπορούν να ορίσουν με το καταστι<br>άπτονται θα ισχύσουν ως νέει έντοκη κατάθυση. | θεί με αγωγή κα<br>για το δημόσιο<br>πικό τους ή να | υ, ατις δύο όμι<br>Η αυμφωνία για | ως περιπτώσ<br>α πληριωμή<br>ων από πρω | σιας μόνο για<br>τέτοιου τόκου<br>ο ότι οι τόκοι |               |  |
|      | Άρθρο 297. Διαφέρον                                                                                                    |                                                                                                    |                                                     |                                   |                                         | ~                                                |               |  |
|      | Άρθρο 298. ΧΩΡΙΣ ΤΙΤΑ                                                                                                    | ΛΟ (Εκταση αποζημίωσης)                                                                                                    |                                                     |                                   |                                         | ~                                                |               |  |
|      | Άρθρο 299. Ζημία μη                                                                                                    | περιουσιακή                                                                                                    |                                                     |                                   |                                         | ~                                                |               |  |
|      | Άρθρο 300. Ζημία από                                                                                                    | ο οικείο πταίσμα                                                                                                    |                                                     |                                   |                                         | ~                                                |               |  |
|      | Άρθρο 301. Υποχρέως                                                                                                    | τη λόγω δαπανών                                                                                                    |                                                     |                                   |                                         | ~                                                |               |  |
|      | Άρθρο 302. Δικαίωμα                                                                                                    | αφαίρεσης                                                                                                    |                                                     |                                   |                                         | ~                                                |               |  |
|      | Άρθρο 303. Υποχρέως                                                                                                    | τη σε λογοδοσία                                                                                                    |                                                     |                                   |                                         | ~                                                |               |  |
|      | Άρθρο 304. Υποχρέως                                                                                                    | τη σε απόδοση ομάδας                                                                                                    |                                                     |                                   |                                         | ~                                                |               |  |
|      | Άρθρο 305. Διαζευκτι                                                                                                    | κή ενοχή                                                                                                    |                                                     |                                   |                                         | ~                                                |               |  |
|      | 30900 305 ETTI X0V0                                                                                                    |                                                                                                    |                                                     |                                   |                                         | ~                                                |               |  |
|      | shopo poor cupioni                                                                                                    |                                                                                                    |                                                     |                                   |                                         | ~                                                |               |  |
|      | Άρθρο 307. Απλοποίη                                                                                                    | ση                                                                                                    |                                                     |                                   |                                         |                                                  |               |  |
|      | Άρθρο 307. Απλοποίη<br>Άρθρο 308. ΧΩΡΙΣ ΤΙΤ.                                                                                                    | ση<br>Ο (Δικαίωμα επιλογής οφειλέτη)                                                                                                    |                                                     |                                   |                                         | ~                                                |               |  |
|      | Άρθρο 307. Απλοποίη<br>Άρθρο 307. Απλοποίη<br>Άρθρο 308. ΧΩΡΙΣ ΤΙΤ.<br>Άρθρο 309. Απώλεια 1                                                                                                 | ση<br>ΛΟ (Δικαίωμα επιλογής αφειλέτη)<br>του δικαιώματος επιλογής                                                                                                    |                                                     |                                   |                                         | ~                                                |               |  |

# Β.8. ΑΝΑΖΗΤΗΣΗ ΣΕ ΠΕΡΙΟΔΙΚΑ

Στη σελίδα αυτή παρέχεται η δυνατότητα αναζήτησης εγγράφων (κυρίως νομολογίας, αρθρογραφίας και διοικητικών εγγράφων) που έχουν δημοσιευθεί σε νομικά περιοδικά και αποτελούν την ύλη των εντύπων. Η παρούσα αναζήτηση έχει περιορισμένη εμβέλεια και απευθύνεται στο χρήστη που επιθυμεί να περιορίσει την αναζήτηση των εγγράφων σε συγκεκριμένο νομικό περιοδικό ή που έχει συνδρομή σε συγκεκριμένο περιοδικό και κατά συνέπεια πρόσβαση μόνο στην ύλη του.

Για την επισκόπηση της ύλης και του περιεχομένου συγκεκριμένου περιοδικού ή τεύχους αυτού μπορείτε να μεταβείτε στη σελίδα <u>https://www.qualex.gr/periexomeno/periodika</u> από τις ακόλουθες διόδους μετάβασης:

από την αρχική σελίδα πατώντας στην εικόνα:

| ]εριοδικ                         | ά που τ                              | τεριλαμ                              | ιβάνοντ         | ται στην              | Qualex                |          |            | -0 |  |
|----------------------------------|--------------------------------------|--------------------------------------|-----------------|-----------------------|-----------------------|----------|------------|----|--|
|                                  | AIKAIO<br>Erixeiphizedin<br>Etaipion | Ποινική<br>Δικαιοσύνη                | AFTIKOY AIKAIOY |                       |                       | -        | The second | 74 |  |
|                                  | AITHEIA<br>AIAMEEONABHEH             | ЕУРОПАТКО                            |                 | NEIPAÌKH<br>NOMOADITA | -                     | Call and | - (        | A  |  |
| TANALTEVTINOV AIKAROV            | Εγκληματολογία                       | XPMMATCHIETGITEKO<br>CIIKARO (MARIO) |                 | HROZIOY ALEHRIOY      |                       |          |            |    |  |
|                                  |                                      |                                      |                 |                       |                       |          |            |    |  |
|                                  |                                      |                                      |                 | Μάθετε περισσ         | rótepa για την Qualex | >        |            |    |  |
| Normal title and American Income | /percedike                           |                                      | l,              |                       |                       |          |            |    |  |

0

• Από το σύνδεσμο Περιοδικά στο footer της αρχικής σελίδας

|   | Εγγραφείτε στο newslett<br>Ενημερωθείτε πρώτοι για όποιον κλάδο               | er μας<br>δικαίου επιθυμείτε!                                                        | Επιλέξεε κλάδους δικαίου                                          |                                                               |
|---|-------------------------------------------------------------------------------|--------------------------------------------------------------------------------------|-------------------------------------------------------------------|---------------------------------------------------------------|
|   |                                                                               |                                                                                      | Estáyete to email oac                                             | Εγγραφή 🔉                                                     |
|   | ლი Μουφορμοχάλη 23, Αθήνοι<br># 210-3678800<br>ლე 210-5678922<br>ლე რძილის თუ | Η Ετακρία<br>Νομωτ Βιβλισθήκη<br>αδοη Δεδομόνων Ναμικής Βιβλισθήκης<br>Οδηγός χρήσης | Κατηγορίες Περιεχομένου<br>Ναριθικία<br>παρκλογία<br>Βιβίνωμαρεία | Χρήσιμος Σύνδεσμος<br>www.rbarg<br>επεσυλλα<br>Ιωνόε Ερωνίσες |
|   | F 💌 🖿 🛎                                                                       | Paulta Isolipopulo                                                                   | Αρίβραγραφία<br>Διοικητικό ζηγραφο                                |                                                               |
|   | Qualex                                                                        |                                                                                      | Yookinata<br>Newcore                                              | <u>) ) , ++ ++ +</u>                                          |
| • |                                                                               |                                                                                      | BACK TO TOP                                                       |                                                               |

• Από το tab ΠΕΡΙΕΧΟΜΕΝΟ

| e → c • qualex.gr | ΑΝΑΖΗΤΗΣΗ ΠΕΡΙΕΧΟΜΕΝΟ | επικαιροτητά σύνδρομες | © FORUM |
|-------------------|-----------------------|------------------------|---------|
|                   | Καλώς ήρθο            | ατε στην Qualex!       |         |
|                   | Δωρεάν Δοκιμή 🕻 🕈     | Δείτε τις συνδρομές 🗲  |         |
|                   |                       |                        |         |

• Από το σύνδεσμο στη σελίδα της σύνθετης αναζήτησης στα περιοδικά

| alex            | ANAZHTH2H                      | ριεκομένο επικλιροτητά σύνδρομες     | 🕞 FORUM 🥩 EFILKCINIQNBA 🔘 🖕         | ADTAPIAEMOE MOY |
|-----------------|--------------------------------|--------------------------------------|-------------------------------------|-----------------|
| (2 > Lövlitty   | Ανοζήτηση 3 Περιοδικά          |                                      |                                     |                 |
| Σύνθετη Ανα     | ζήτηση Απλή αναζήτησι          |                                      |                                     |                 |
| Πανοκή Αντοζή   | ηση Νομοθεσία Νος              | ολογία Βιβλιογραφία Αρθρογραφία Διου | ατικό Έγγραφα Υποδείγμοτα Περιοδικό |                 |
|                 |                                |                                      | Mersphen and mersalist              | >               |
| Περιοδικό       | Emsλ                           | έξεε έτος ή χρονική περίοδο          |                                     |                 |
|                 | ~                              | ×                                    |                                     |                 |
| 15574           |                                |                                      |                                     |                 |
|                 |                                |                                      |                                     |                 |
| Επιλέξτε θεματι | κή ενάσητα                     |                                      | ~ 0                                 |                 |
| Ανοζητήστε με ί | ίδας όρο του θησουρού          | Ξπλάξει όμο του θησπαρού             | 0                                   |                 |
|                 |                                | θησουρός Νομικών Όρων 🔉              |                                     |                 |
| Αναζητήσετε με  | βάση λέξη/λέξεις               |                                      | (U)                                 |                 |
| 📄 Να μην συμ    | περιληφδούν στην αναζήτησή μου | γγραφα στα αποία δεν έχω πυνδρομή    | (1) OSnyóc Xañanc                   |                 |
|                 |                                |                                      |                                     |                 |
|                 |                                | Καθορισμός Κριτηρίων                 | καζήτεηση Q                         |                 |
|                 |                                |                                      |                                     |                 |

Δυνατότητες αναζήτησης

Πέρα από τις γενικές δυνατότητες, παρέχεται η δυνατότητα αναζήτησης στην ύλη συγκεκριμένου περιοδικού ή/και τεύχους

Παράλληλα, με την επιλογή περιοδικού, εμφανίζεται και σύνδεσμος για μετάβαση σε αυτό:

| Q * 2 torkety holp(top)       Napodedi         Zóváčcty Avačýtypy Athá obačýtypy         Dová Avačýtypy Nejedicela       Nejedovýt Statusky Statusky Statu                                                                                                    |
|----------------------------------------------------------------------------------------------------|
| Zóvěctr, Avačýtr, on       Atká, ovačýtr, on         (burní, voačýtr, on       Najsobicki in         (burní, voačýtr, on       Najsobicki in         (burní, voačýtr, on       Najsobicki in         (burní, voačýtr, on       Najsobicki in         (burní, voačýtr, on       Najsobicki in         (burní, voačýtr, on       Najsobicki in         (burní, voačýtr, on       Najsobicki in         (burní, voačýtr, on       Najsobicki in         (burní, voačýtr, on       (burní, voačýtr, on         (burní, voačýtr, on       (burní, voačýtr, on         (burní, voačítr, on       (burní, voačítr, on         (burní, voačítr, on       (burní, voačítr, on         (burní, voačítr, on       (burní, voačítr, on         (burní, voačítr, on       (burní, voačítr, on         (burní, voačítr, on       (burní, voačítr, on         (burní, voačítr, on       (burní, voačítr, on         (burní, voačítr, on       (burní, voačítr, on         (burní, voačítr, on       (burní, voačítr, on         (burní, voačítr, on       (burní, voačítr, on         (burní, voačítr, on       (burní, voačítr, on         (burní, voačítr, on       (burní, voačítr, on         (burní, voačítr, on       (burní, voačítr, on         (burní, voačítr,                                                                                                    |
| EXude try Ava(frgrog ArtA) cova(frgrog)<br>Though Ava(frgrog ArtA) cova(frgrog)<br>Though Ava(frgrog ArtA) cova(frgrog)<br>Triggedoud Experimentation in Neurologies (Apleory cova) and (Frgrog) (Approxim) materials (Expension and (Frgrog) (Approxim) materials (Expension and (Frgrog) (Approxim) (Approxim) (Ap                                                                                                    |
| Down A wedginging       Negative/list       Bibliospools       Agleospools       Description       Negative/list       Negative/list         If Repaiduad       Maximum respectate       Tragger,       Emakting memorahasis       Tragger,       Imakting memorahasis       Imakting memorahasis                                                                                                    |
| Maskawa wavekuk 3         Titgiolad Weiter wavekuk 3         Baska Difficient B. Takings         Baska Difficient B. Takings         Titgiolad Weiter wavekuk 3         Strik         Strik         Titgiolad wavekuk 4         Baska Difficient B. Takings         Strik         Titgiolad wavekuk 4         Baska Difficient B. Takings         Baska Difficient B. Takings         B                                                                                                    |
| Titgezőlud Titgezőlud   Titgezőlud   EntAlftre féto (h) ypovud meglőlő    SSN   SSN   EntAlftre féto (h) ypovud meglőlő   EntAlftre féto (h) ypovud meglőlő   FinAlftre féto (h) ypovud meglőlő   EntAlftre féto (h) ypovud meglőlő   FinAlftre féto (h) ypovud meglőlő   EntAlftre féto (h) ypovud meglőlő   FinAlftre féto (h) ypovud meglőlő   EntAlftre féto (h) ypovud meglőlő   FinAlftre féto (h) ypovud meglőlő   EntAlftre féto (h) ypovud meglőlőlő   FinAlftre féto (h) ypovud meglőlőlőlőlőlőlőlőlőlőlőlőlőlőlőlőlőlőlő                                                                                                    |
|                                                                                                    |
| Image: State and the state and the state                                                                                                    |
| 10882200         EmakdEt:: θiquatuori switzgra:         AvardStrifter::         Bapaudot (Nourskin Open >)         Bapaudot (Nourskin Open >)         Babaudot (Nourskin Open >)         Babaudot (Nourskin Open >)         Babaudot (Nourskin Open >)         Babaudot (Nourskin Open >)         Babaudot (Nourskin Open >)         Babaudot (Nourskin Open >)         Babaudot (Nourskin Open >)         Babaudot (Nourskin Open >)         Babaudot (Nourskin Open >)         Babaudot (Nourskin Open >)                                                                                                    |
| Emakétic θέματονή ενώτητα            Avarőgtnjorze με βάση λέξη/λέξαει         ()           Bapatolót Nojurkúk Opow >         ()           Avarőgtnjorze με βάση λέξη/λέξαει         ()           No dytnjorgebolo amir axal/fitriph μου έγγραφα etta analoia δεν έχω αυνδρομή         ()           Kollopingkét Kpitriphlaw         Avarðfritjorze με βάση λέξη/λέξαει           No dytnjorgebolo amir axal/fitriph μου έγγραφα etta analoia δεν έχω αυνδρομή         ()           Kollopingkét Kpitriphlaw         Avarðfritjorze           VOC •         qualver,gr/poteisnomeros/joeriodika/portodika/doriodika/potodika/doriodika/potodika/doriodika/potodika/doriodika/potodika/doriodika/potodika/potodika/potodika/doriodika/potodika/potodika/doriodika/potodika/doriodika/potodika/potodika/potodika/potodika/potodika/doriodika/potodika/potod                                                                                                    |
| Emulation       Monolity of ports         Emulation       Emulation         Emulation       Emulation         Monolity of ports       Emulation         Emulation       Emulation         Monolity of ports       Emulation         Monolity of ports       Monolity of ports         Monolity of ports       Monolity of ports         Monolity of ports       Emulation         Monolity of ports       Emulation         Monolity of ports       Monolity of ports         Monolity of ports       Monolity of ports         Monolity of ports       Monolity of ports         <                                                                                                    |
| Avačýtnýct je t βány ápo tou Byoaupoú<br>Bytanuječ, Kojutků V Oper )<br>Avačytnýct je je βány klavý klave<br>Na jeho najmepolýtných vou travělýtných pou cycjenaje etta anala šev (pu avačpojní<br>Kellopinječ, Kpittyjiluv<br>Kellopinječ, Kpittyjiluv<br>Avačytných<br>Najmer volativních 1<br>Najmer volativních 1<br>Najmer volati |
| Bysaupóć Kourukiu Opuv ><br>Contraction of the product of the product of the produc                                                                                                    |
|                                                                                                    |
| <ul> <li>Analyzie de la construction de la construction de la cons</li></ul>                                                                                                    |
| Koliopiagóć Kpistpjliov     Ausódzinos     Q       Image: Sgr/perior constraints de la serie cital de la serie cital                                                                                                    |
| Kolicpurgúć Kpitrglúvi         Ans/dittion         Q           ©         • guáleszgu/periodisu/periodisu/periodisu/periodisu/fel=1         Q         Q         • ©         • ©         • ©         • ©         • ©         • ©         • ©         • ©         • ©         • ©         • ©         • ©         • ©         • ©         • • • • • • • • • • • • • • • • • • •                                                                                                    |
| C      ANAZHTNEH     REPIEXOMENO     ETIKAJPOTHTA     ZYNAPOMEZ     ANAZHTNEH     REPIEXOMENO     ETIKAJPOTHTA     ZYNAPOMEZ     O     FORUM     S     ETIKAJPOTHTA     ZYNAPOMEZ     O     O     forestamot      O     forestamot      D     forestamot      S                                                                                                    |
| Image: Contract of the symplectic distance of the symplectic distance of the symplect                                                                                                    |
| Qualex         ANAZHTHEH         DEPERSONERO         ETIKUIZCITHTA         DYNGZONEZ         PORUM         ETIKUIZUNA           O > Rejuszgujoro > Rujucijuna )         Jakao Etikzijinizensa Etakona           O rejeverne vrečjujene         Zaniza struktura                                                                                                    |
| © Filepurgeyeuro 3 Telepurgeyeuro 3 Telepurgeyeuro 3 Statato EffektelivitEon & Etalipion<br>© Reportmente encloserente<br>Dioretera moderna dioretera mandeuro                                                                                                    |
| 🕞 Releasance constructions                                                                                                    |
|                                                                                                    |
|                                                                                                    |
| ΔΙΚΑΙΟ ΕΠΙΧΕΙΡΗΣΕΩΝ & ΕΤΑΙΡΙΩΝ                                                                                                    |
| ΕΠΙΧΕΙΡΗΣΕΩΝ Νομοθεσία, Μελέτες και Νομολογία εμπορικού, οικονομικού αικονομικού οικονομικού,<br>στατικού στικού οικονομικού του πορολογικού του του του του του του του του του του                                                                                                    |
|                                                                                                    |
| ιουτατική Επιτροτή Ευ. Περίκης Ι. Καράκιστας Ι. Απίζου Κάρτουσα Ι. Απίζου Κάρτουσα Ι. Φαντάπουλος<br>Επιτμένεια το Επιτμένεια Υποριά Γ. Επιτροτή Ευ. Περίκης Ι. Καράκιστας Ι. Απίζου Κάρτουσα Ι. Φαντάπουλος<br>Επιτμένεια Υποριά Γ. Επιτροτή Ευ. Περίκης Ι. Απίζου Κάρτουσα Κ. Καπρούλης Κ. Βορούπης Α. Κορούπης Α. Κορούπης Ε                                                                                                    |
| Addition stream         Ayopά περεοδίκου                                                                                                    |
| Server and the server server and the server server serve                                                                                                    |
| A Manada<br>A Manada Manada Manada Manada Manada Manada Manada Manada Manada Manada Manada Manada Manada Manada Manada Manada<br>A Manada Manada Ma                                                                                                    |
|                                                                                                    |
|                                                                                                    |
|                                                                                                    |
| Thôm Trepubodo, Zgetuio Tpyo Thepodopies                                                                                                    |
| Thôn         Throughout         Surthish Taylo         Throughout         Throughout           2020         C         C         C                                                                                                    |
| December Systemetric Taylo Thypeodeplies                                                                                                    |

Στη σελίδα του περιοδικού εμφανίζεται πίνακας με τα τεύχη και τα περιεχόμενά τους:

|        | () The movie a subly the same                                                                                                    |                                                                                                    | 10,010          | n anathrean an | a naproduce |       |  |
|--------|----------------------------------------------------------------------------------------------------|----------------------------------------------------------------------------------------------------|-----------------|----------------|-------------|-------|--|
|        |                                                                                                    |                                                                                                    |                 |                |             |       |  |
|        | LIKAIO<br>ERIZEIPHEEDI<br>EXEIPHEEDI<br>EX | ΙΩΝ<br>1 εμπορικού, οικονομικού, αστικού οικονομικού,<br>υ<br>οτας Ι. Αξαιριώτης Χ. Γιέφτοος Ι. Οωτάποιλος<br>Απάζδακ Αφιτοίους Κ. Ρωπρολός, Κ. Βιροδόγς, Α. Χαραντάκα Ι.<br>Βούλου | Q'              | D' &'          | ž           |       |  |
|        | τείας Περιγροφή Σχετικά Έργο Πληροφορίες                                                                                                    |                                                                                                    |                 |                |             |       |  |
|        | 2020                                                                                                    |                                                                                                    |                 |                | ~           |       |  |
|        | 2019                                                                                                    |                                                                                                    |                 |                | ^           |       |  |
| +<br>• | 1 1/2019, Ιανουάριος 2019                                                                                                    | 7 7/2019, Ιαύλιος 2019                                                                                                    |                 | >              |             |       |  |
|        | 2 2/2019, Φεβρουάριος 2019                                                                                                    | > 8 8-9/2019, Αύγουστος Σεπτέμβ                                                                                                    | βριος 2019      | >              |             |       |  |
|        | 3 3/2019, Máprioç 2019                                                                                                    | 9 16/2019, Οκτώβριος 2019                                                                                                    |                 | >              |             |       |  |
| C i    | qualex.gr/perievoneno/periodika/teuros?id=276                                                                                                    |                                                                                                    |                 |                | Q \$        | - J & |  |
|        | ΔΙΚΑΙΟ<br>ΕΠΙΧΕΙΡΗΣΕΩΝ<br>ΕΓΙΔΙΡΙΟΝ       ΔΙΚΑΙΟ ΕΠΙΧΕΙΡΗΣΕΩΝ & ΕΤΑΙΡΙ         ΔΙΚΑΙΟ ΕΠΙΧΕΙΡΗΣΕΩΝ       ΔΙΚΑΙΟ ΕΠΙΧΕΙΡΗΣΕΩΝ & ΕΤΑΙΡΙ         ΔΙΚΑΙΟ ΕΠΙΧΕΙΡΗΣΕΛΗ       Δειδουρι Ιστριάς         Δικαιο επιχειρη       Δικαιο επιχειρη         Δικαιο επιχειρη       Δικαιο επιχειρη         Δικαιο επιχειρη                                                                                                    | ΙΩΝ 1/2019, Ιανουάριος 2019<br>κτας LingSupeirig: Κ. Γκάρτας L. Burdinuhac<br>. Μπείου- Κάμτουος Κ. Κυπρούης Κ. Βαροάνης Α. Καραντάνα, Σ.<br>πακίλον                                | 4               | D' 4'          | 2           |       |  |
|        | Αρέρα Περιγραφή Σχετικά Έργα Πληροφορίες                                                                                                    |                                                                                                    |                 | ET             | 10.3        |       |  |
|        | ου Αυσβλης Β. Η Υποχροωτική Αυτοματη Αυταλλαγή Φορολογικών Πληροφι                                                                                                    | οοριών και η επεκτασή της στις Διασυνοριακές Ρυθμισεις με την Ο                                                                                                    | δηγία 2018/822/ |                |             |       |  |
|        | 2009βλης Β. Η Υποχρεωτική Αυτούματη Αυτολλαγή Φορολογικών Πληροφ<br>Διατούματη<br>Διαδες Δ. Η σύμβιοτη έργου στο Γριγοτικό διλιακο                                                                                                    | ουριών και η επίπεασή της στις Διασυνοριακές Ρυθμίσεις με την Ο                                                                                                    | öryia 2018/822/ |                | 2030 (14    |       |  |
|        | <ul> <li>Δεύβλης Β. Η Υποχρομιτική Αυτοματή Αυτολλαγή Φορολογοιών Πληροφ</li> <li>Διαδές Δ. Η συμβοση έργου στο Εργοτικό έλλουο</li> <li>Μποζίγους Γ. Συλληχικοί ληγαρισομοί τίλλων και αφεργγρότητα δουρεο</li> </ul>                                                                                                    | νοριών και η επεικασή της στις Διασυνοριακές Ρυθμίοεις με την Ο<br>Τολαβητής Ζητήματα προσταδίος επενδυτών                                                                          | čηγία 2018/822/ |                | IDA 14      |       |  |

трерлй 4519/2018 злра

ο ΔΕΕ υπόθ. C 93/2017, απόφ της 14.11.2018 Κρατικές ενισχύσεις

20, 44

50.41

.